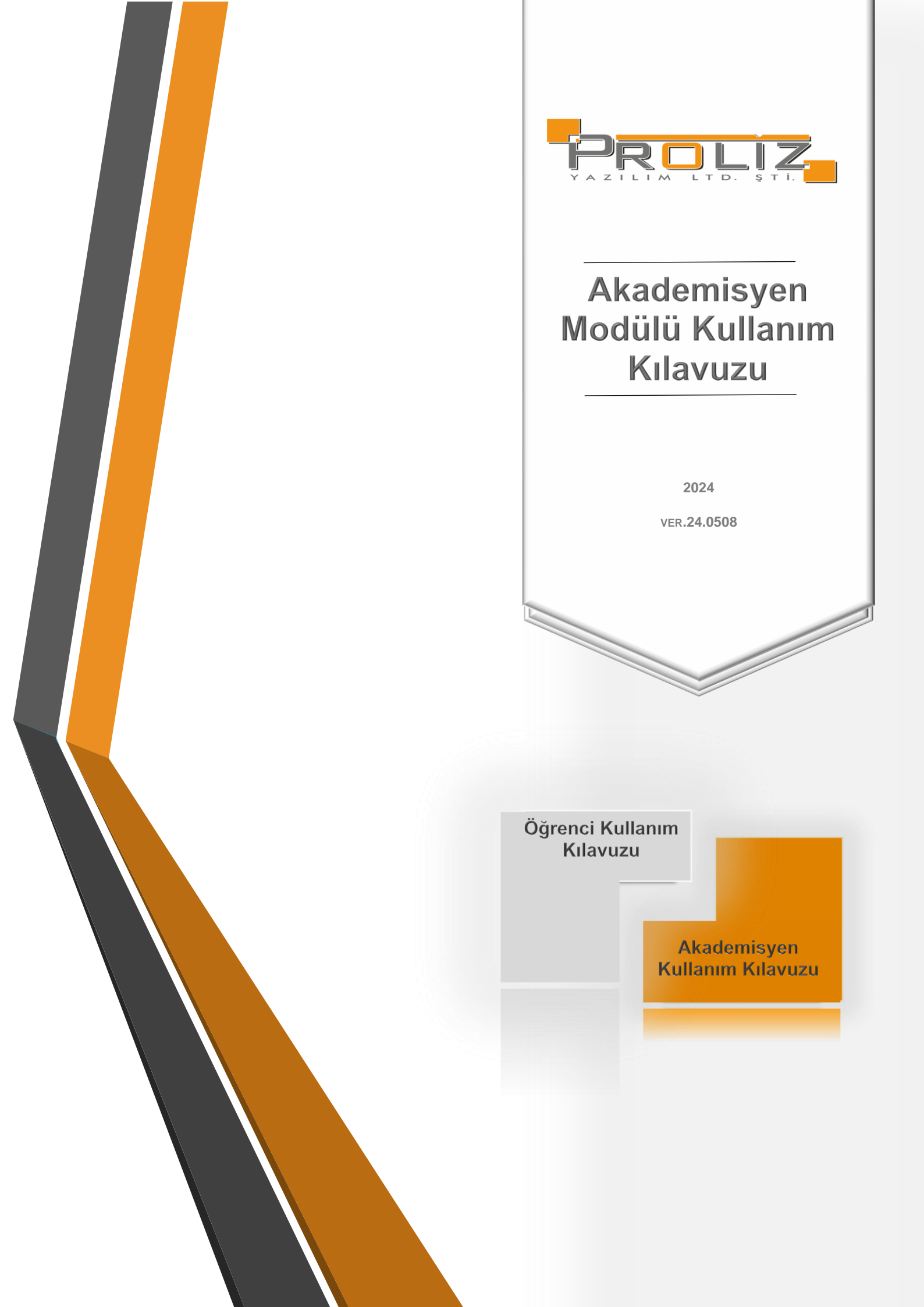

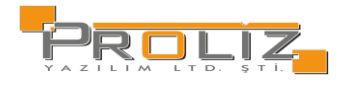

| İçindekiler                                                                                                    |    |
|----------------------------------------------------------------------------------------------------|----|
| 1. Otomasyon Giriş Ekranı                                                                                                    | 4  |
| 1.1. Giriş Yapılırken Girilen Bilgilerin Yanlış Olması Durumunda                                                                                                    | 4  |
| 2. Ana Menü Ekranı                                                                                                    | 5  |
| 3. Ders İşlemleri                                                                                                    | 5  |
| 3.1. Akademik Takvim                                                                                                    | 5  |
| 3.2. Açılan Dersler                                                                                                    | 6  |
| 3.2.1.Ders İstatistikleri                                                                                                    | 7  |
| 3.3. Verilen Dersler                                                                                                    | 7  |
| 3.3.1. Derse Kayıtlı Öğrenciler                                                                                                    | 8  |
| 3.3.1 Ders kayıtlı Öğrenciler                                                                                                    | 8  |
| 3.3.2. Ders Yoklama Girişi                                                                                                    | 8  |
| 3.3.3. Ders Yoklama Listesi                                                                                                    | 9  |
| 3.3.4. Ek İşlemler                                                                                                    | 10 |
| 3.3.5. Sınav Yoklama Listesi                                                                                                    | 10 |
| 3.3.5.1. Yoklama Listesi                                                                                                    | 10 |
| 3.3.5.2. Dersin Ayrıntıları                                                                                                    | 11 |
| 3.3.5.3. Haftalık Ders Konuları                                                                                                    | 12 |
| 3.3.5.4. Ders Ödevleri                                                                                                    | 12 |
| 3.3.5.5. Sınıf Başarı İstatistikleri                                                                                                    | 13 |
| 3.3.5.6. Not Başarı İstatistikleri                                                                                                    |    |
| 3.3.5.7. Sınav İstatistikleri                                                                                                    | 14 |
| 3.3.5.8. Danışman Olarak Verilen Dersler                                                                                                    | 14 |
| 3.4. Derslik Ders Programi                                                                                                    |    |
| 3.5. Ders Program                                                                                                    |    |
| 3.6. Tıp Fakültesi Ders Programı                                                                                                    |    |
| 3.7. Değerlendirme Form Sonucları                                                                                                    |    |
| 3.8. Ders Bilgi Paketi Tanımları                                                                                                    |    |
| 4. Danısmanlık İslemleri                                                                                                    |    |
| 4.1 Danısmanı Olunan Öğrenciler                                                                                                    |    |
| 4 1 Danismani Olunan Öğrenciler                                                                                                    | 18 |
| 4.2 Ders Kavit Onav                                                                                                    | 19 |
| 4.2. Dors Yoklama Girisi                                                                                                    | 10 |
| 4.3 Ders Ekle/Birak Onav                                                                                                    | 21 |
| 4.5. Ders Enie/Dirak Onay                                                                                                    |    |
| 4.4. international and the second second sec |    |
| 4.5. Intibak Başvuru Onay                                                                                                    |    |
| 4.0. Danışmanık Gölüşmelen                                                                                                    |    |
|                                                                                                    | 23 |
| 5.1. Sinav ranimia                                                                                                    | 23 |
| 5.2. Not Giriş                                                                                                    |    |
| <ul> <li>Sinav Akreditasyon işlemleri</li> <li>Sinav Akreditasyon işlemleri</li> </ul>                                                                                                    |    |
| 5.4. Sinav Beigesi Işlemleri                                                                                                    |    |
| 5.5. Danişman Not Girişi                                                                                                    |    |
| 5.6. Danışman Staj Not Girişi                                                                                                    | 28 |
| 5.7. Uğrenci Bazlı Not Girişi                                                                                                    |    |
| 5.8. Sinav Lakvimi                                                                                                    | 29 |
| 5.9. N.Yükseltme Sınavı Not Girişi                                                                                                    | 29 |
| 6. Akademik CV                                                                                                    |    |

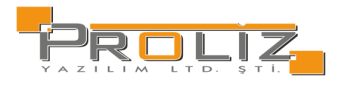

#### Akademisyen Modülü Kullanım Kılavuzu

| 6.1. | Akademik CV Görüntüle |    |
|------|-----------------------|----|
| 7.   | Kullanıcı İşlemleri   | 31 |
| 7.1. | Profil Bilgileri      | 31 |
| 7.2. | İdari Rol Tanımla     | 31 |
| 7.3. | Yapılacaklar Listesi  |    |
| 7.4. | Gelen Mesajlar        | 32 |
| 7.5. | Duyurular             |    |
| 7.7. | Gönderilen Mesaj      | 32 |
| 7.8. | Şifre Değiştir        |    |
| 7.9. | Fotoğraf Güncelleme   | 34 |
|      |                       |    |

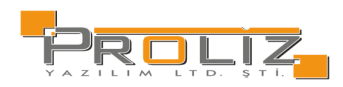

## 1. Otomasyon Giriş Ekranı

Akademik Bilgi Sistemi'ne giriş yapabilmek için, ekranda yer alan Kullanıcı Adı bilgisi, Şifre bilgisi ve güvenlik amacı ile sorulan "Sayıların Toplam Sonucu" bilgisini yazarak, Giriş butonuna basmanız gerekmektedir. 'E-Devlet İle Giriş' butonuna basarak da, yönlendirileceğiniz e-devlet giriş sayfası üzerinden otomasyona giriş yapabilirsiniz.

| KONONN UNIVER     |           |
|-------------------|-----------|
| İzmir Ekonomi Üni | versitesi |
| Akademisyen       |           |
| Kullanıcı Adı     |           |
| Şifre             |           |
|                   | Ø         |
| Sayıların Toplamı | →] Giriş  |
|                   |           |
|                   |           |

Şekil 1 Kullanıcı Giriş Ekranı

### 1.1. Giriş Yapılırken Girilen Bilgilerin Yanlış Olması Durumunda

Kullanıcı adı ve/veya şifrenin yanlış girilmesi durumunda sistem aşağıdaki hata mesajını verecektir.

#### HATA:D001:Kullanıcı Adı veya Şifre geçersiz

Şekil 1.1 Hatalı Kullanıcı Adı/Şifre Mesajı

Şifrenizi hatırlamamanız durumunda <sup>Şifremi Unuttum</sup> alanına bastığınızda Şekil 1.2'de yer alan pencere açılacaktır. Kullanıcı adınızı ilgili alana yazarak Gönder butonuna bastığınızda sistemde kayıtlı e-posta adresinize şifreniz gönderilecektir.

| Şifre Sıfırlama       |                                                 |
|-----------------------|-------------------------------------------------|
| Yeni şifreniz belirle | emek için kayıtlı kullanıcı adınızı giriniz.    |
| Yeni Şifreniz sister  | nde kayıtlı e-posta adresinize gönderilecektir. |
| Kullanıcı Adı         |                                                 |
| Sayıların Toplamı     | © 25 + 1 = ?                                    |
|                       | Gönder                                          |

Şekil 1.2 Kullanıcı Şifre Ekranı

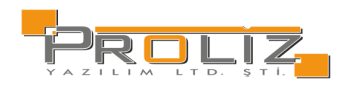

# 2. Ana Menü Ekranı

| PAROLIZ.                                 |          | <b>Ξ ****</b> 2023-2024 Bahar                      |                                     | ibryy 🙀 😮 🕬 Öğilgər Semixix İbryy   |
|------------------------------------------|----------|----------------------------------------------------|-------------------------------------|-------------------------------------|
| Proliz Üniversitesi                      |          | 원 Danışmanlık Yapılan Öğrenciler<br>23             | Ders Kayıt Onay Bekleyen Öğrenciler | Mezuniyet Onayı Bekleyen Öğrenciler |
| Akademik Bilgi Sistemi<br>Ders İşlemleri | ,        |                                                    |                                     |                                     |
| 🗄 Danışmanlık İşlemleri                  | >        | Aktif Dönemde Verilen Dersler                      | Ilan Edilmeyen Sınavlar             | Sonuçlandırılmayan Dersler          |
| 🗄 Soru Bankası                           | >        |                                                    |                                     |                                     |
| •င်္လီ Sosyal Transkript İşlemleri       | >        | Cosel Desunite                                     |                                     |                                     |
| 🗄 Sınav İşlemleri                        | <b>›</b> | e-uti                                              |                                     | Tusk                                |
| 🖹 Akademik CV                            | >        |                                                    |                                     | lanıı +                             |
| 📳 YÖKSİS Akademik CV                     | >        | 27 Müfredat düzenlemeleri                          |                                     | 27.09.2023 & Eki İndir              |
| nn Hazırlık İşlemleri                    | >        | <b>6</b> 70                                        |                                     |                                     |
| 🛱 Başvuru İşlemleri                      | >        | Danışman onayları 15.10.2023 tarihine uzatılmıştır |                                     | 25.09.2023 🕹 Eki Indir              |
| ≓ Staj Başvuru İşlemleri                 | >        | EVII                                               |                                     |                                     |
| 🔛 Topluluk ve Etkinlik işlemleri         | >        | Ders Kayıtları 25.09.2023 Tarihine Ertelenmiştir   |                                     | 18.09.2021 🕹 Eki Indir              |
| 🗐 Hizmet Bilgileri                       | >        |                                                    | 🖨 3-1/1 <u>1 🗸 KK</u> KKKKKD        |                                     |
| <b>器 Enstitū Sūreçleri</b>               | >        |                                                    |                                     |                                     |
| 🗄 Kullanıcı İşlemleri                    | >        | Mesajlar                                           |                                     |                                     |
|                                          |          |                                                    | Yeni Mesaj Yok                      |                                     |
|                                          |          |                                                    |                                     |                                     |

Şekil 2 Ana Sayfa

Sisteme giriş yaptığınız ekranın üst bölümden kullanıcıya ait, aşağıda yer alan bilgilerin sayısı dinamik olarak ekrana yansıtılır:

- Danışmanlık Yapılan Öğrenciler
- Aktif Dönemde Verilen Dersler
- İlan Edilmeyen Sınavlar
- Sonuçlandırılmayan Dersler
- Mezuniyet Onayı Bekleyen Öğrenciler
- Ders Kayıt Onay Bekleyen Öğrenciler

Ekranın alt kısmında Genel Duyurular ve Mesajlar görünecektir. Genel duyurular bölümünde idari taraftan akademisyenlere yapılan duyurular ve sistemin sizi bilgilendirmek için yaptığı otomatik duyurular yer alır. Mesajlar bölümünde sistem üzerinden idari ya da öğrenciler tarafından gönderilen mesajlar yer alır. A Eki İndir alanı ile idari taraftan akademisyenlere yapılan duyuruların ek'in görüntülemesi yapılır.

### 3. Ders İşlemleri

### 3.1. Akademik Takvim

Üniversite için tanımlanmış olan akademik takvimi bu alandan görüntüleyebilirsiniz. Kontrol etmek istediğiniz dönemi ve fakülteyi seçmeniz bu işlem için yeterli olacaktır. Kontrol etmek ve bilgi almak amaçlı bir ekran olduğu için herhangi bir dönem ve fakülte sınırlaması bulunmamaktadır.

NOT: Akademik takvimde boş bırakılan tarihler bu alanda görüntülenmez.

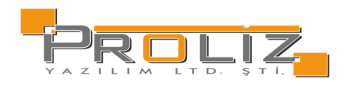

#### Akademisyen Modülü Kullanım Kılavuzu

| Dönem        | **** 2023-2024 Bahar                           | <b>•</b>         |                  |
|--------------|------------------------------------------------|------------------|------------------|
| Fakülte      | İletişim Fakültesi                             | <b>*</b>         |                  |
| Takvim Adı   |                                                | Başlangıç Tarihi | Bitiş Tarihi     |
| Yeni Öğren   | i Ön Kayıt                                     | 08.02.2024 00:00 | 30.09.2024 23:59 |
| Öğrenci Ha   | ς.                                             | 08.02.2024 00:00 | 30.09.2024 23:59 |
| Yeni Öğren   | i Ders Kayıt                                   | 31.01.2023 10:00 | 19.02.2023 23:59 |
| Yeni Öğren   | i Danişman Önay                                | 31.01.2023 10:00 | 01.03.2023 23:59 |
| Ders Kayıt   |                                                | 31.01.2023 10:00 | 19.02.2025 23:59 |
| Danışman (   | inay                                           | 31.01.2023 10:00 | 26.02.2025 23:59 |
| Yeni Öğren   | i Ders Ekle/Birak                              | 01.01.2024 00:00 | 10.01.2024 23:59 |
| Yeni Öğren   | i Ders Ekle/Birak Onay                         | 01.01.2024 00:00 | 10.01.2024 23:59 |
| Ders Ekle/B  | rak                                            | 13.02.2023 09:00 | 26.02.2025 23:59 |
| Ders Ekle/B  | rak Onay                                       | 13.01.2023 09:00 | 26.02.2025 23:59 |
| Dersten Çe   | dlme                                           | 01.11.2023 00:00 | 01.11.2025 23:59 |
| Ara Sinav N  | ot Giriş                                       | 03.04.2023 10:00 | 07.12.2024 23:59 |
| Ara Sinav N  | otlarının Öğrenciye Yayınlanması               | 04.04.2023 23:59 |                  |
| Ara Sinav N  | lazeret Not Giriş                              | 16.04.2023 17:00 | 26.05.2023 17:00 |
| Ara Sinav N  | lazeret Notlarının Öğrenciye Yayınlanması      | 16.04.2023 09:00 |                  |
| Yarıyıl Sına | n Not Giriş                                    | 05.06.2023 10:00 | 07.12.2024 23:59 |
| Yarıyıl Sına | n Notlannın Öğrenciye Yayınlanması             | 07.06.2023 10:00 |                  |
| Bütünleme    | (YYS Mazeret) Not Giriş                        | 20.06.2023 10:00 | 07.12.2024 23:59 |
| Bütünleme    | (YYS Mazeret) Notlannın Öğrenciye Yayınlanması | 21.06.2023 10:00 |                  |
| Harf Notlar  | nın Öğrenciye Yayınlanması                     | 07.06.2023 10:00 |                  |
| Bütünleme    | Harf Notlannın Öğrenciye Yayınlanması          | 21.06.2023 15:00 |                  |
| Öğrenci Ha   | ç îade Başvuru (Genel)                         | 01.01.2024 00:00 | 01.01.2026 23:59 |
|              |                                                |                  |                  |

Şekil 3.1 Akademik Takvim

## 3.2. Açılan Dersler

Üniversite için tanımlanmış olan fakülte, bölüm, program, sınıf, ders kodu gibi ilgili filtrelemeler ile açılan tüm dersler için ders kodu, ders adı, kredi, akts, sınıf ve öğretim elamanları gibi bilgiler kontrol edebilirsiniz.

alanı ile görsel 3.2.1 bulunduğu gibi açılan ilgi ders için, ders bilgileri, ait öğrenci sayıları, sınav başarı ve not istatistiklerini görebilirsiniz.

| Down       Immu w Der Kodu       Enf in       Tumu w Der Kodu       Der Tigi       Tumu w Der Kodu       Der Tigi       Tumu w Der Kodu       Der Tigi       Tumu w Der Kodu       Der Kodu       Der Tigi       Tumu w Der Kodu       Der Kodu       Der Kodu <th></th> <th></th> <th></th> <th></th> <th></th> <th>Açılan Ders İşlemi</th> <th>eri</th> <th></th> <th></th>                                                                                                    |             |           |                                         |                 |             | Açılan Ders İşlemi     | eri                 |             |                           |
|----------------------------------------------------------------------------------------------------|-------------|-----------|-----------------------------------------|-----------------|-------------|------------------------|---------------------|-------------|---------------------------|
| Factor         Imm         Operation         Operation         Operati                                                                                                    | Dönem       |           | **** 2023-2024 Bahar 👻                  | Ders Kodu       | Sinif       | Tümü                   | Ŧ                   |             |                           |
| Biom         Tumu         Operation         Dera Turu         Upgedamalverge Tearin            Program         Tumu                                                                                                    | Fakülte     | 1         | Tămă 👻                                  | Ders Adi        | Ders Tipi   | Tümü                   | -                   |             |                           |
| Program       Tumu       Jume       Aran Nueleeri         2       2       2       4       1       Addet       Opcide: ArSOX TURNY         1       Addutio       Hukuka Grig       240       2       4       1       Addet       Opcide: ArSOX TURNY         1       Addutio       Hukuka Grig       240       2       5       1       Addet       Opcide: ArSOX TURNY         1       Addutio       Hukuka Grig       240       2       5       1       Addet       Opcide: ArSOX TURNY         1       Addutio       Hukuka Grig       240       2       5       1       Addet       Opcide: HUXOX HECYY         1       Addutio       Horizanta       240       2       5       1       Addet       Opcide: HUXOX HECYY         1       Addutio       Horizanta       240       2       5       1       Addet       Opcide: HUXOX HECYY         1       Addutio       Horizanta       240       2       5       1       Addet       Opcide: HUXOX HECYY         1       Addutio       Horizanta       240       3       5       1       Addet       Opcide: HUXOX HECYY         1       Addutio       Horizanta                                                                                                    | Bölüm       |           | Tümü 👻                                  | Öğretim Elemanı | Ders Türü   | Uygulamalı veya Teorik | •                   |             |                           |
| Automatical         Yandbut           Yandbut         Yandbut <thyandbut< th=""> <thyandbut< th=""> <thyan< td=""><td>Program</td><td>1</td><td>Tümü 👻</td><td>Şube Kodu</td><td>Açma Nedeni</td><td>Tümü</td><td>-</td><td></td><td></td></thyan<></thyandbut<></thyandbut<>                                                                                                    | Program     | 1         | Tümü 👻                                  | Şube Kodu       | Açma Nedeni | Tümü                   | -                   |             |                           |
| Pick Mode         Perce Add         Tud Vision Active Self         Poortam         Opdetime Elevent           I         ADUR101         Habina Gring         2-0         2         4         1         Adalet         Opdices: ArSport Turknyy           I         ADUR103         Anageses Habina         3-0         3         1         Adalet         Opdices: ArSport Turknyy           I         ADUR104         Mater Habina         3-0         3         1         Adalet         Opdices: ArSport Turknyy           I         ADUR104         Mater Habina         2-0         3         1         Adalet         Opdices: ArSport Turknyy           I         ADUR105         Kelem Hexauk ve Iglemferi         2-0         3         1         Adalet         Opdices: SPROX TERMYY           I         ADUR106         Hedru Hubina         3-0         5         1         Adalet         Opdices: SPROX TERMY           I         ADUR109         Mederu Hubina         3-0         5         1         Adalet         Opdices: SPROX TERMY           I         ADUR109         Mederu Hubina         3-0         5         1         Adalet         Opdices: SPROX TERMY           I         ADUR109         Mederu Hubina         3-0                                                                                                    |             |           |                                         |                 |             | 🔍 Ara/Bul              |                     |             |                           |
| I       AUM21       Hakaka Girig       24 2       4       1       Addet       Oprice APPOX URMY         I       ADU113       Ansyras Hakaka       343       5       1       Addet       Oprice APPOX URMY         I       ADU113       Kalen Mercals va Iglenin       1       Addet       Oprice APPOX URMY         I       ADU113       Kalen Mercals va Iglenin       240       2       5       1       Adatet       Oprice APPOX URMY         I       ADU113       Kalen Mercals va Iglenin       Adatet       Oprice APPOX MANY       Oprice APPOX MANY         I       ADU113       Kalen Mercals va Iglenin       Adatet       Oprice SPROX FERMY         I       ADU114       Mederi Hakaka       343       5       1       Adatet       Oprice SPROX FERMY         I       ADU113       Kalen Mercals Mala       343       5       1       Adatet       Oprice SPROX FERMY         I       ADU113       Kalen Marka       Hakaka       343       5       1       Adatet       Oprice SPROX FERMY         I       ADU113       Kalen Hakaka       Hakaka       Oprice SPROX FERMY       Oprice SPROX FERMY         I       ADU132       Kalen File Makaka       Singe Streaker       Adat                                                                                                    | # <u>5b</u> | Ders Kodu | Ders Adı                                |                 |             | 1                      | <u>F+U KRD AKTS</u> | Snf Program | <u>Öğretim Elemanı</u>    |
| Image: Image:                                | 1           | ADLM101   | Hukuka Giriş                            |                 |             |                        | 2+0 2 4             | 1 Adalet    | Öğr.Gör. AYŞXXX TURYYY    |
| In       ADU104       İdare Hukuku       24 2       5       1       Adalet       Pred Dic ŞERDOX KAMYYY         II       ADU105       Kalem Mozuku ve İglemleri       24 2       5       1       Adalet       Öğrück HÜLDOX HECYYY         II       ADU105       Bergler Hukuku       26 2       3       1       Adalet       Öğrück SERDOX FEMYY         II       ADU105       Mederi Hukuku       36 3       5       1       Adalet       Öğrück SERDOX FEMYY         II       ADU105       Mederi Hukuku       36 3       5       1       Adalet       Öğrück SERDOX FEMYY         II       ADU105       Mederi Hukuk       36 3       5       1       Adalet       Öğrück SERDOX FEMYY         II       ADU105       Mederi Hukuk       36 3       5       1       Adalet       Öğrück SERDOX FEMYY         II       ADU105       Mederi Hukuk       12 2       4       1       1       Adalet       Öğrück SERDOX FEMYY         II       ADU105       Kanye Teknikeri II       12       4       1       1       Adalet       Öğrück DE AŞOX HAMYY         III       ADU105       Kanye Teknikeri III       12       2       Adalet       Öğrück DE AŞOX HAMYY                                                                                                    | 1           | ADLM103   | Anayasa Hukuku                          |                 |             |                        | 3+0 3 5             | 1 Adalet    | Öğr.Gör. HÜLXXX NECYYY    |
| In       AD4105       Adem Mexuative Ligenterin       20       2       3       1       Adatat       Objection HUDOX HECTYY         In       AD4105       Bergler Huduku       30       3       5       1       Adatat       Objection HUDOX HECTYY         In       AD4105       Meders Huduk Huduku       30       5       1       Adatat       Objection HUDOX HECTYY         In       AD4105       Meders Huduku       30       5       1       Adatat       Objection Estroxy       Final Y         In       AD4105       Meders Huduku       30       5       1       Adatat       Objection Estroxy       Final Y         In       AD4105       Meders Huduku       12       3       1       Adatat       Objection Estroxy       Final Y         In       AD4105       Many Tekniker-II       12       3       1       Adatat       Objection Estroxy       Final Y         In       AD4020       Sekretelik ve Bior Yonetheri       12       2       Adatat       Objection Estroxy       Final Y         In       AD4020       Sekretelik ve Bior Yonetheri       12       2       Adatat       Objection Estroxy       Final Y         In       AD4020       Huduki Methinle                                                                                                    | 1           | ADLM104   | Ídare Hukuku                            |                 |             |                        | 2+0 2 5             | 1 Adalet    | Prof. Dr. ŞERXXX KAMYYY   |
| In       ADUR06       Borglar Hukuku       30 3       6       1       Adalet       OgtGK: SERSOX FEHMY         In       ADUR08       Meden Ukul Hukuku       30 3       5       1       Adalet       OgtGK: SERSOX FEHMY         In       ADUR09       Meden Hukuku       30 3       5       1       Adalet       OgtGK: SERSOX FEHMY         In       ADUR09       Meden Hukuku       10 3       5       1       Adalet       OgtGK: SERSOX FEHMY         In       ADUR195       Manye Tekniker-11       12 2       4       1       4       Adalet       OgtGKD: RASOX HAMYY         In       ADUR195       Kanye Tekniker-11       12 2       4       1       4       Adalet       OgtGKD: RASOX HAMYY         In       ADUR03       Sekretelik ve Bun Yonetieni       12 2       4       2       4       2       Adalet       OgtGKD: RASOX HAMYY         In       ADUR03       Sekretelik ve Bun Yonetieni       12 2       4       2       Adalet       OgtGKD: RASOX HAMYY         In       ADUR03       Kanye Tekniker-11       12 2       4       2       Adalet       OgtGKD: RASOX HAMYY         In       ADUR03       Kanye Tekniker-11       12 2       4       2                                                                                                    | 1           | ADLM105   | Kalem Mevzuatı ve İşlemleri             |                 |             |                        | 2+0 2 3             | 1 Adalet    | Öğr.Gör. HÜLXXX NECYYY    |
| In       ADU103       Medeel Walk Hukuku       30       3       5       1       Adate       Option SERSON FERMY         In       ADU105       Medeel Hukuku       30       3       5       1       Adate       Option SERSON FERMY         In       ADU105       Kanya Teknikeri I       11       ADU105       Kanya Teknikeri I       0ption Serson XEMMY         In       ADU105       Kanya Teknikeri II       11       A       Adate       Option RASON HAMYY         In       ADU105       Kanya Teknikeri II       12       3       1       Adate       Option RASON HAMYY         In       ADU105       Kanya Teknikeri II       12       4       2       Adate       Option RASON HAMYY         In       ADU105       Kanya Teknikeri II       12       4       2       Adate       Option RASON HAMYY         In       ADU105       Kanya Teknikeri II       12       4       2       Adate       Option RASON HAMYY         In       ADU105       Kanya Teknikeri II       12       2       Adate       Option RASON HAMYY         In       ADU105       Kanya Teknikeri II       12       2       Adate       Option RASON HAMYY         In       ADU105                                                                                                    | 1           | ADLM106   | Borçlar Hukuku                          |                 |             |                        | 3+0 3 6             | 1 Adalet    | Öğr.Gör. SEMDOX FEHYYY    |
| In       ADUR09       Mederi Hukuk       30 3       5       1       Adate       Optiosic SERSON FEHMY         In       ADUR05       Manye Tekniker-I       12 2       4       1       Adate       Optiosic RASON FEHMY         In       ADUR05       Manye Tekniker-I       12 2       4       1       Adate       Optiosic RASON FEHMY         In       ADUR05       Kanye Tekniker-II       12 2       3       1       Adate       Optiosic RASON FEHMY         In       ADUR05       Skredenker-Kunn Vonetrini       12 2       3       1       Adate       Optiosic RASON FEHMY         In       ADUR05       Skredenker-Kunn Vonetrini       12 2       3       1       Adate       Optiosic RASON FEHMY         In       ADUR05       Skredenker-Kunn Vonetrini       12 2       4       2       Adate       Optiosic RASON FEHMY         In       ADUR05       Kanye Tekniker-III       12 2       4       2       Adate       Optiosic RASON FEHMY         In       ADUR04       Kanye Tekniker-III       12 2       4       2       Adate       Optiosic RASON FEHMY         In       ADUR04       Kanye Tekniker-III       12 2       4       2       Adate       Optiosic RASON HAHM                                                                                                    | 1           | ADLM108   | Medeni Usul Hukuku                      |                 |             |                        | 3+0 3 5             | 1 Adalet    | Öğr.Gör. SEMXXX FEHYYY    |
| In       ADUR151       Mayer Tekniker-I       12 2 4       4       4       4       Adate       Option Concerns the Marry Tekniker-I         In       ADUR152       Mayer Tekniker-II       12 2 3       1       Adate       Option Concerns the Marry Tekniker-II         In       ADUR152       Mayer Tekniker-II       12 2 3       1       Adate       Option Concerns the Marry Tekniker-II         In       ADUR00       Schrecklik ve Bior Venetmin       12 2       3       1       Adate       Option Concerns the Marry Tekniker-II         In       ADUR00       Schrecklik ve Bior Venetmin       22 4       4       2       Adate       Option Concerns the Marry Tekniker-II         In       ADUR00       Kawye Tekniker-III       Schrecklik ve Bior Venetmin       12 2       4       2       Adate       Option Concerns the Marry Tekniker-III         In       ADUR00       Kawye Tekniker-III       Schrecklik ve Bior Venetmin       12 2       4       2       Adate       Option Concerns the Marry Tekniker-III         In       ADUR00       Kawye Tekniker-III       Schrecklik Pogam Kallen-III       12 2       4       2       Adate       Option Concerns the Marry Tekniker-III         In       ADUR00       Kawye Tekniker-IIII       Schrecklik Pogam Kallen-IIII                                                                                                    | 1           | ADLM109   | Medeni Hukuk                            |                 |             |                        | 3+0 3 5             | 1 Adalet    | Öğr. Gör. SEMXXX FEHYYY   |
| In       ADUH352       Kanye Tekniker-II       12 2 3 1 4       Adalet       Oğr.GKD: RAŞOX HAMMYY         III       ADUH352       Kanye Tekniker-II       12 2 3 1 4       Adalet       Oğr.GKD: RAŞOX HAMMYY         III       ADUH352       Kanye Tekniker-II       12 2 3 1 4       Adalet       Oğr.GKD: RAŞOX HAMMYY         III       ADUH352       Kanye Tekniker-II       12 2 4       2 4       2 4       2 4       2 4       2 4       2 4       4       0ğr.GKD: RAŞOX HAMMYY         III       ADUH352       Kanye Tekniker-III       12 2 4       2 4       2 4       4       2 4       4       4       0ğr.GKD: RAŞOX HAMMYY         III       ADUH351       Hukuk Methier ve Adli Yaogma       12 2 4       2 4       4       2 4       4delet       0ğr.GKD: RAŞOX HAMMYY         III       ADUH351       Kanye Tekniker-III       12 2 4       4       2 4       4delet       0ğr.GKD: RAŞOX HAMMYY         III       ADUH353       Kanye Tekniker-III       12 2 4       4       2 4       4delet       0ğr.GKD: RAŞOX HAMMYY         III       ADUH204       Kanye Tekniker-III       12 2 4       4       2 4       4delet       0ğr.GKD: RAŞOX HAMMYY         IIII       ADUH204       Kanye Teknike                                                                                                    | 1           | ADLM151   | Klavye Teknilderi-I                     |                 |             |                        | 1+2 2 4             | 1 Adalet    | Öğr.Gör.Dr. RAŞXXX HAMYYY |
| Image: Service Hill wave Teknikler-III       12 2 3 4       1 4 dalet       Øgk Gacht, RAGOON HAMMYY         Image: Service Hill wave Teknikler-III       200 4       2 4       2 4 dalet       Øgk Gacht, RAGOON HAMMYY         Image: Image: Im                                                                                                    | 1           | ADLM152   | Klavye Teknikleri-II                    |                 |             |                        | 1+2 2 3             | 1 Adalet    | Öğr.Gör.Dr. RAŞXOX HAMYYY |
| I       ADUR020       Sekreterlik ve Büro Yönetimi       20       2       4       2       Adalet       Oğr.GKD: RASDOX HAMMYY         III       ADUR020       Hakula Methiler ve Adli Yazışma       20       2       4       2       Adalet       Oğr.GKD: RASDOX HAMMYY         III       ADUR020       Mayer Tekniler-III       12       4       2       Adalet       Oğr.GKD: RASDOX HAMMYY         III       ADUR020       Kayer Tekniler-III       12       4       2       Adalet       Oğr.GKD: RASDOX HAMMYY         III       ADUR020       Kayer Tekniler-III       12       4       2       Adalet       Oğr.GKD: RASDOX HAMMYY         III       ADUR020       Kayer Tekniler-III       12       4       2       Adalet       Oğr.GKD: RASDOX HAMMYY         III       ADUR020       Kayer Tekniler-III       12       4       2       Adalet       Oğr.GKD: RASDOX TEKNYY         III       ADUR020       Kayer Tekniler-III       12       3       2       Adalet       Oğr.GKD: RASDOX TEKNYY                                                                                                    | 2           | ADLM152   | Klavye Teknikleri-II                    |                 |             |                        | 1+2 2 3             | 1 Adalet    | Öğr.Gör.Dr. RAŞXOX HAMYYY |
| I       ADJ/201       Hukuk Methiler ve Adli Yazgma       20       2       4       2       Adalet       Oğr.Gis. SEMCOX FEHYYY         II       I       ADJ/201       Haye Teknikeri-III       12       2       4       2       Adalet       Oğr.Gis. SEMCOX FEHYYY         III       I       ADJ/201       Haye Teknikeri-III       12       2       4       2       Adalet       Oğr.Gis.Dir. ASQOX HAMYYY         III       I       ADJ/201       Kinye Teknikeri-III       12       2       4       2       Adalet       Oğr.Gis.Dir. ASQOX HAMYYY         III       ADJ/202       Kaye Teknikeri-IV       12       2       4       2       Adalet       Oğr.Gis.Dir. ASQOX HAMYYY         III       ADJ/203       Marelia Maye Teknikeri-IV       12       2       4       2       Adalet       Oğr.Gis.Ox FAQOX HAMYY         III       ADJ/204       Marelia Maye Teknikeri-IV       12       2       4       2       Adalet       Oğr.Gis.Ox OX TURYY                                                                                                    | 1           | ADLM200   | Sekreterlik ve Büro Yönetimi            |                 |             |                        | 2+0 2 4             | 2 Adalet    | Öğr.Gör.Dr. RAŞXOX HAMYYY |
| 1         ADUR203         Marye Teknikler-III         12 2 4 2         4 2         Adalet         Oğr.GSDC. RAŞOX HAMYYY           1         ADUR204         Marye Teknikler-IV         12 2 4 2         4 2         Adalet         Oğr.GSDC. RAŞOX HAMYYY           1         ADUR204         Marye Teknikler-IV         12 2 4 2         4 2         Adalet         Oğr.GSDC. RAŞOX HAMYYY           1         2         ADUR204         Marye Teknikler-IV         12 2         4 2         Adalet         Oğr.GSDC. RAŞOX HAMYYY           1         ADUR204         Marye Teknikler-IV         12 2 3 2 4         5 4         2 4         Adalet         Oğr.GSC. XFŞOX TURYY           1         ADUR205         Mareklek Porgram Killamen Biging (VAP)         24 2         4 2         Adalet         Oğr.GSC. AFŞOX TURYY                                                                                                    | 1           | ADLM201   | Hukuki Metinler ve Adli Yazışma         |                 |             |                        | 2+0 2 4             | 2 Adalet    | Öğr.Gör. SEMXXX FEHYYY    |
| In         ADLV204         Marye Teknikler-IV         12 2         4         2         Adate         Oğr.GSCD: RAŞOX HAMYYY           In         2         ADLV204         Marye Teknikler-IV         12 2         4         2         Adate         Oğr.GScD: RAŞOX HAMYYY           In         1         ADLV204         Marye Teknikler-IV         12 2         3         2         Adate         Oğr.GSc. APŞOX TURYY           In         1         ADLV204         Marye Teknikler-IV         2         3         2         Adate         Oğr.GSc. APŞOX TURYY                                                                                                    | 1           | ADLM203   | Klavye Teknikleri-III                   |                 |             |                        | 1+2 2 4             | 2 Adalet    | Öğr.Gör.Dr. RAŞXXX HAMYYY |
| 2         ADUA204         Klavye Teknikler-IV         1+2         4         2         Adalet         Öğröscör, RAŞOXI HAMIYYY           1         ADUA205         Mesleki Program Kullanım Bilgis (UVAP)         1+2         3         2         Adalet         Öğröscör, RAŞOXI HAMIYYY           1         ADUA205         Mesleki Program Kullanım Bilgis (UVAP)         1+2         3         2         Adalet         Öğrösc ArŞOXI TRYYY                                                                                                    | 1           | ADLM204   | Klavye Teknikleri-IV                    |                 |             |                        | 1+2 2 4             | 2 Adalet    | Öğr.Gör.Dr. RAŞXXX HAMYYY |
| 1         ADUA205         Medelé Program Kullianm Bilgis (UVAP)         1+2         3         2         Adalet         Óğurduc AVŞOX TURYYY           Im         ADUA205         Damos Marzini va Harri Nakari         2+0         2         4         2         Adalet         Öğurduc AVŞOX TURYYY                                                                                                    | 2           | ADLM204   | Klavye Teknikleri-IV                    |                 |             |                        | 1+2 2 4             | 2 Adalet    | Öğr.Gör.Dr. RAŞXXX HAMYYY |
| 1 ANI M205 Dampa Varieti va Havr Bloid                                                                                                    | 1           | ADLM205   | Mesleki Program Kullanım Bilgisi (UYAP) |                 |             |                        | 1+2 2 3             | 2 Adalet    | Öğr.Gör. AYŞXXX TURYYY    |
| The second of the second of th | 1           | ADLM206   | Damga Vergisi ve Harç Bilgisi           |                 |             |                        | 2+0 2 4             | 2 Adalet    | Öğr.Gör. AYŞXXX TURYYY    |
| 1         ADL/207         Iduri Yargi         2+0         2         3         2         Adalet         Oğr.Gie HÜLVOK (ECYYY                                                                                                    | 1           | ADLM207   | İdari Yargı                             |                 |             |                        | 2+0 2 3             | 2 Adalet    | Öğr.Gör. HÜLXXX NECYYY    |
| 1         ADU/208         Cezewi Idamei ve Infaz Hokuku         2+0         2         3         2         Adalet         Oğr.Gör.Dr. RADOX HAMYYY                                                                                                    | 1           | ADLM208   | Cezaevi İdaresi ve İnfaz Hukuku         |                 |             |                        | 2+0 2 3             | 2 Adalet    | Öğr.Gör.Dr. RAŞXXX HAMYYY |

3.2. Açılan Dersler

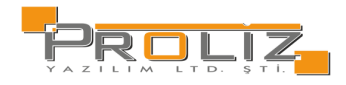

| $\odot$               |             |      |              |             |         |     |              |       |                 |              |           |           |                | Ĉ          | ; 🗖 🍃    |
|-----------------------|-------------|------|--------------|-------------|---------|-----|--------------|-------|-----------------|--------------|-----------|-----------|----------------|------------|----------|
| Akademik Dör          | nem         | **   | ** 2023-20   | 24 Bahar    |         |     |              |       |                 |              |           |           |                |            |          |
| Dönem                 | Şb          | D.Ko | d D.A        | dı          |         |     |              | Krd   | Öğr.Üye         |              | Fakülte   | :         | F              | Program    | Snç      |
| **** 2023-20<br>Bahar | )24 1       | ADL  | M101 Huk     | uka Giriş   |         |     |              | 2     | Öğr.Gör. AYŞXXX | TURYYY       | MYO       |           | ,              | Adalet     |          |
|                       |             |      |              |             | Ð       |     | 1 - 1/1      | 1     | ► KN KI         | D KX K       | )         |           |                |            |          |
|                       |             |      |              |             |         |     |              |       |                 |              |           |           |                |            |          |
| Öğrenci No            | Ad Soyad    |      | Snf Faki     | ilte Progra | amı Krd | AKT | S Ö.K.Tarih  | Ô.B.  | Tarih D.O.Tarih | D.B.Tarih    | Ö.Bıraktı | D.Bıraktı | Geçme Durumı   | I Not      | Snv.D.D. |
| 2310/0904             | AHMXXX K    | 0000 | X 1 MYC      | ) Adale     | t 2     | 4   | 4.06.2024    |       | 4.06.2024       | t<br>N NN IC |           |           | Sonuçlandırılm | adı        | _        |
|                       |             |      |              |             | 담       |     | 1 - 1/1      | 1     |                 | ишц          | ,         |           |                |            |          |
|                       |             |      |              |             |         |     |              |       | Not İsta        | atistikleri  |           |           |                |            |          |
| Harf Öğre             | enci Sayısı | 1.0  |              |             |         |     |              |       |                 |              |           |           |                |            |          |
| Harf<br>Yok           | 1           | 0.8  |              |             |         |     |              |       |                 |              |           |           |                |            |          |
|                       |             | 0.6  |              |             |         |     |              |       |                 |              |           |           |                |            |          |
|                       |             | 0.4  |              |             |         |     |              |       |                 |              |           |           |                |            |          |
|                       |             | 0.2  |              |             |         |     |              |       |                 |              |           |           |                |            |          |
|                       |             | 0-   |              |             |         |     |              |       | Llarf Va        | k (4)        |           |           |                |            |          |
|                       |             |      |              |             |         |     |              |       | Harr Yo         | к (1)        |           |           |                |            |          |
| Öğrenci Sayı          | ları        |      |              |             |         |     |              |       |                 |              |           |           |                |            |          |
| Toplam                |             | 1    | Kadın        |             |         | 0   | Erkek        |       | 1               | Başarılı     | l.        | 0         | Başarısız      |            | 0        |
| Kesinleştiren         |             | 1    | Kesinleştire | n Kadın     |         | 0   | Kesinleştire | n Erk | ek 1            | Şartlı B     | aşarılı   | 0         | Geçme Durum    | u Belirsiz | 1        |

3.2.1.Ders İstatistikleri

# 3.3. Verilen Dersler

Öğretim elemanı olduğunuz ve danışmanı olarak vermiş olduğunuz dersleri görebildiğiniz bir ekrandır. Dönem seçerek geçmiş dönemlerdeki verdiğiniz dersleri kontrol edebilme imkânı mevcuttur. Listelenen dersler için yoklama listesi alabilir, yoklama ve ders bilgileri tanımlamaları gibi işlemler gerçekleştirebilirsiniz. Seçmiş olduğunuz dersten detaylı istatistikler alıp kontrollerinizde kolaylık sağlayabilirsiniz.

| Fk | 5    | em | ler |  |
|----|------|----|-----|--|
|    | . 2. |    |     |  |

alanı ile seçilen derse ait bir çok istatistik bilgine, ders bilgisine ve sınav bilgilerine erişim

#### sağlayabilirsiniz.

| Liste Seçenekleri.                                                                                             |                        |                                                                          |                                                                                                    |   |                             |                                                                                             |                                                 |                       |                         |                          |                                     |                                                                            |                    |
|----------------------------------------------------------------------------------------------------|------------------------|--------------------------------------------------------------------------|----------------------------------------------------------------------------------------------------|---|-----------------------------|---------------------------------------------------------------------------------------------|-------------------------------------------------|-----------------------|-------------------------|--------------------------|-------------------------------------|----------------------------------------------------------------------------|--------------------|
| Verilen Ders Dönemi                                                                                            |                        |                                                                          | **** 2023-2024 Bahar (Aktif Dönem)                                                                                                    |   | akülte Türü                 |                                                                                             |                                                 | Tümü                  | 1                       |                          |                                     | •                                                                          | 🗌 Kontenjan Göster |
| Ders Kodu                                                                                                    |                        |                                                                          |                                                                                                    | D | )ers Adı                    |                                                                                             |                                                 |                       |                         |                          |                                     |                                                                            |                    |
| Öğrenci No                                                                                                    |                        |                                                                          |                                                                                                    | 0 | Òğrenci Ad Soyad            |                                                                                             |                                                 |                       |                         |                          |                                     |                                                                            | Q Listele          |
| Verilen Dersler                                                                                                |                        |                                                                          |                                                                                                    |   |                             |                                                                                             |                                                 |                       |                         |                          |                                     |                                                                            |                    |
| 😚 Derse Kayıtlı Öğrenci                                                                                        | ler                    | 🗹 Ders Yoklam                                                            | na Girişi 🔋 🖹 Ders Yoklama Listesi 🔹 Tüm Sınavlar İçin>                                                                                            | • | Ek İşlemler 🕈               |                                                                                             |                                                 |                       |                         |                          |                                     |                                                                            |                    |
| Varilar Darrian                                                                                                | ~                      |                                                                          |                                                                                                    |   |                             |                                                                                             |                                                 |                       |                         |                          |                                     |                                                                            |                    |
| verlien Dersier Danişma                                                                                        | ni Olarak              | Verilen Dersler                                                          |                                                                                                    |   |                             |                                                                                             |                                                 |                       |                         |                          |                                     |                                                                            |                    |
| # Dönem                                                                                                    | ni Olarak<br>Şb        | Verilen Dersler<br>Ders Kodu                                             | Ders Adı                                                                                                    | _ | D                           | ersin Dili 1                                                                                | T+U                                             | Z                     | Krd                     | Akts                     | Fakülte                             | Program                                                                    |                    |
| <ul> <li>Dönem</li> <li>*****2023-2024 B</li> </ul>                                                            | Sp<br>1                | Ders Kodu<br>ASCM200                                                     | Ders Adı<br>Dünya Mutfakları Uygulamaları ve Teknikleri-II                                                                                         |   | D                           | ersin Dili T                                                                                | T+U<br>2+2                                      | Z<br>✓                | Krd<br>3                | Akts<br>5                | Fakülte<br>MYO                      | Program<br>Agçılık                                                         |                    |
| <ul> <li>Dönem</li> <li>****2023-2024 B</li> <li>*****2023-2024 B</li> </ul>                                   | Sb<br>1<br>1           | Verilen Dersier<br>Ders Kodu<br>ASCM200<br>ascm250                       | Ders Adı<br>Dünya Mutfakları Uygulamaları ve Teknikleri-II<br>Mesleki Proje                                                                        | - | D<br>T<br>T                 | ersin Dili 1<br>irkçe 2<br>irkçe 2                                                          | <b>T+U</b><br>2+2<br>2+0                        | Z<br>✓<br>✓           | Krd<br>3<br>2           | Akts<br>5<br>4           | Fakülte<br>MYO<br>MYO               | Program<br>Aşçılık<br>Aşçılık                                              |                    |
|                                                                                                    | Sb<br>1<br>1<br>1      | Verilen Dersler<br>Ders Kodu<br>ASCM200<br>ascm250<br>GMSL316            | Ders Adı<br>Dünya Mutfakları Uygulamaları ve Teknikleri-II<br>Mesleki Proje<br>Soğuk Mutfak Uygulamaları                                           |   | ם<br>ד<br>ד<br>ד            | rsin Dili 7<br>irkçe 2<br>irkçe 2<br>irkçe 2                                                | T+U<br>2+2<br>2+0<br>2+2                        | Z<br>~<br>~<br>~      | Krd<br>3<br>2<br>3      | Akts<br>5<br>4<br>5      | Fakülte<br>MYO<br>MYO<br>GSF        | Program<br>Aşçılık<br>Aşçılık<br>Gastronomi ve Mutfak Sanatlan             | Bolumü             |
| Conem     *****2023-2024 B     *****2023-2024 B     *****2023-2024 B     *****2023-2024 B     *****2023-2024 B | Sb<br>1<br>1<br>1<br>1 | Ders Kodu<br>ASCM200<br>ascm250<br>GMSL316<br>ASCM206                    | Ders Adi<br>Dünya Mutfaklan Uygulamaları ve Teknikleri-II<br>Mesleki Proje<br>Söşluk Mutfak Uygulamaları<br>Türk Mutfak Uygulamaları ve Teknikleri |   | D<br>T<br>T<br>T<br>T       | rsin Dili T<br>irkçe 2<br>Irkçe 2<br>irkçe 2<br>irkçe 2                                     | T+U<br>2+2<br>2+0<br>2+2<br>2+2<br>2+2          | z<br>✓<br>✓<br>✓<br>✓ | Krd<br>3<br>2<br>3<br>3 | Akts<br>5<br>4<br>5<br>4 | Fakülte<br>MYO<br>MYO<br>GSF<br>MYO | Program<br>Aşçılık<br>Aşçılık<br>Gastronomi ve Mutfak Sanatları<br>Aşçılık | Boluma             |
|                                                                                                    | Sb<br>1<br>1<br>1<br>1 | Verilen Dersler<br>Ders Kodu<br>ASCM200<br>ascm250<br>GMSL316<br>ASCM206 | Ders Adı<br>Dürya Mutfaklan Uygulamaları ve Teknikleri-II<br>Mesleki Proje<br>Soğuk Mutfak Uygulamaları<br>Türk Mutfak Uygulamaları ve Teknikleri  | ę | D<br>T<br>T<br>T<br>4 - 1/1 | irisin Dili T<br>irkçe 2<br>irkçe 2<br>irkçe 2<br>irkçe 2<br>irkçe 2<br><b>X K3 K1 D1</b> D | T+U<br>2+2<br>2+0<br>2+2<br>2+2<br>2+2<br>VX () | Z                     | Krd<br>3<br>2<br>3<br>3 | Akts<br>5<br>4<br>5<br>4 | Fakülte<br>MYO<br>MYO<br>GSF<br>MYO | Program<br>Agçılık<br>Agçılık<br>Gastronomi ve Mutfak Sanatları<br>Agçılık | Bolumu             |

Şekil 3.3 Verilen Dersler

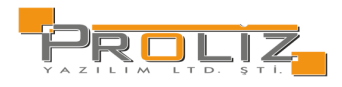

# 3.3.1. Derse Kayıtlı Öğrenciler

Derse Kayıtlı Öğrenciler Seçmiş olduğunuz dersi alan öğrencilerin listesi gelmektedir. Derse kayıtlı öğrencilerin listesini

alabilirsiniz. Listelenen öğrencilerin iletişim bilgilerini ve alanı ile danışman, transkript ders programı gibi bilgilerini kontrol edebilirsiniz.

| $\odot$                  |                           |            |            |         |                    |            | S 🗆 🗙   |
|--------------------------|---------------------------|------------|------------|---------|--------------------|------------|---------|
| Dersi Alan Öğrenciler    |                           |            |            |         |                    |            |         |
| Fakülte                  | Meslek Yüksekokulu        |            |            |         |                    |            |         |
| Bölüm / Program          | Aşçılık                   |            |            |         |                    |            |         |
| Ders Kodu / Adı / Sınıfı | ascm250 🖊 Mesleki Proje 🆊 | Sinifi: 2  |            |         |                    |            |         |
| Öğretim Elemanı          | Öğr.Gör. SEMXXX İBRYYY    |            |            |         |                    |            |         |
| Öğrenci Arşiv Durumu     | Öğrenci Numarası Sıralı   |            | •          |         |                    |            |         |
| Sinif Listesi            | Aktif Öğrenciler          |            | <b>→</b> 🔒 | Yazdır  | 🕨 İletişim Bilgile | eri Göster |         |
| Adı / Soyadı             |                           |            | @ A        | Ara/Bul |                    |            |         |
| Öğrenci No               | Adı                       | Soyadı     | Sınıfi     | A.Tipi  | Not                | Fakülte    | Program |
| İşlemler ♥ 201001309     | RİFXXX                    | ŞANYYY     | 2          | Zorunlu | AA                 | MYO        | Aşçılık |
| İşlemler ♥ 201003816     | NURXXX                    | NURYYY     | 2          | Zorunlu | CC                 | MYO        | Aşçılık |
| İşlemler ♥ 211000927     | İLYXXX                    | REYYYY     | 2          | Zorunlu | СВ                 | MYO        | Aşçılık |
| İşlemler ⊽ 211000928     | COŞXXX                    | ARZYYY     | 2          | Zorunlu | DC                 | MYO        | Aşçılık |
| İşlemler ♥ 211001334     | MUSXXX                    | İLKYYY     | 2          | Zorunlu | СВ                 | MYO        | Aşçılık |
| İşlemler ⊽ 211001382     | HACXXX                    | OSMYYY     | 2          | Zorunlu | BB                 | MYO        | Aşçılık |
| İşlemler ⊽ 211001698     | EKRXXX                    | HATYYY     | 2          | Zorunlu | AA                 | MYO        | Aşçılık |
| İşlemler ⊽ 211001788     | HANXXX                    | ÇETYYY     | 2          | Zorunlu | FF                 | MYO        | Aşçılık |
| İşlemler ⊽ 211002342     | HATXOX                    | EYYYYY     | 2          | Zorunlu | СВ                 | MYO        | Aşçılık |
| İşlemler ♥ 211002480     | MEHXXX                    | METYYY     | 2          | Zorunlu | AA                 | MYO        | Aşçılık |
| İşlemler ⊽ 211002869     | TÜLXXX                    | ARSYYY     | 2          | Zorunlu | AA                 | MYO        | Aşçılık |
|                          |                           | 🖨 11 - 1/1 | 1 🗸 KN K   | D KX KI |                    |            |         |
| Toplam Öğrenci Sayısı:21 |                           |            |            |         |                    |            |         |

3.3.1 Ders kayıtlı Öğrenciler

# 3.3.2. Ders Yoklama Girişi

Seçilen derse ait yoklama girişini yapabilir ve yazdırabilirsiniz. Form üzerindeki bilgiler seçilen dersin Teorik ve Uygulama saatlerine göre otomatik olarak doldurulacaktır. Sistem toplam hafta üzerinden Teorik ve Uygulama saatleri için her ders haftası için ayrı ayrı giriş seçenekleri sunacaktır. Öğrencinin devamsız duruma düştüğü haftadan itibaren 'Devamsızlıktan Kaldı' seçeneği işaretlenip kaydedilirse, öğrenci harf notuna otomatik olarak devamsızlıktan kaldı harf notu işlenecek ve sınav listelerine bu şekilde aktarılacaktır.

| Yazdır 🖨                 | butonu ile ekrandan çıkmadan Genel Yoklama ve Haftalık Yoklama listesi seçenekleri ile yoklama listesi<br>yazdırılabilirsiniz. |
|--------------------------|----------------------------------------------------------------------------------------------------|
| 🗸 Fotoğrafları Göster    | onay kutusunu işaretlediğinizde öğrenci fotoğraflarının görüntülenmesi sağlanacaktır.                                          |
| nceki Harf Notu Göster 🗸 | onay kutusu işaretlediğiniz dersi önceden alan öğrencilerin, önceki harf notlarının listeye gelmesi<br>sağlanacaktır.          |
| İşaretle ⊽               | alanı ile tümünü işaretle, yoklamayı sil, yoklamadan sayılmayacak gibi kriter ve durumları belirleyebilirsiniz                 |

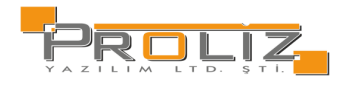

#### Akademisyen Modülü Kullanım Kılavuzu

| $\odot$         |                      |                    |                  |                                |                                      |                                            | C 🗆 🗙                   |
|-----------------|----------------------|--------------------|------------------|--------------------------------|--------------------------------------|--------------------------------------------|-------------------------|
| Birim Bilgileri | : MYO /Aşçılık       |                    |                  |                                |                                      |                                            |                         |
| Ders Bilgileri: | (1) ascm2            | 250 Mesleki Proje  | Teorik Saa       | ati : 2 Uyg./Lab. Saati :      | : 0                                  |                                            | Yazdır 🖨                |
| Yoklama Bilgi   | ileri: Toplam 1      | 4 Hafta (28 Saat). | Teorik Toplamı 2 | 8 Saat, Devamsızlık Oranı (%30 | )/8 Saat. Uygulama Toplamı 0 Saat, D | evamsızlık Oranı (%20)/0 Saat.             |                         |
| Öğrenci No      |                      |                    |                  |                                |                                      |                                            |                         |
| Hafta           | 14. Hafta [20.05.202 | 24] 💌              | Gün              | Tümü 💌                         | 20.05.2024 Pzt 10:00 💌               | İşaretle 🗢                                 | 🖄 Kaydet                |
|                 |                      |                    |                  |                                |                                      | 20.05.2024 Pat 11:0<br>20.05.2024 Pat 10:0 |                         |
| No              | Öğrenci No           | Adı                | Soyadı           | Önc.<br>Notu Alma Tipi         | Snf Devam Zorunluluğu                |                                            | Devamsızlık Durum       |
| 1               | 201001309            | RİFXXX             | ŞANYYY           | Zorunlu                        | 2 Devam Zoruniu                      |                                            | (Teorik:0) (Uygulama:0) |
| 2               | 201003816            | NURXXX             | NURYYY           | Zorunlu                        | 2 Devam Zoruniu                      |                                            | (Teorik:0) (Uygulama:0) |
| 3               | 211000927            | İLYXXX             | REYYYY           | Zorunlu                        | 2 Devam Zorunlu                      |                                            | (Teorik:0) (Uygulama:0) |
| 4               | 211000928            | COŞXXX             | ARZYYY           | Zorunlu                        | 2 Devam Zorunlu                      |                                            | (Teorik:0) (Uygulama:0) |
| 5               | (A) 211000991        | NEZXXX             | RİFYYY           | Zorunlu                        | 2 Devam Zoruniu                      |                                            | (Teorik:0) (Uygulama:0) |
| 6               | 211001334            | MUSXXX             | İLKYYY           | Zorunlu                        | 2 Devam Zorunlu                      |                                            | (Teorik:0) (Uygulama:0) |
| 7               | 211001382            | HACXXX             | OSMYYY           | Zorunlu                        | 2 Devam Zorunlu                      | , - ☆ 🛛 🗸                                  | (Teorik:0) (Uygulama:0) |

Şekil 3.2.2 Ders Yoklama

# 3.3.3. Ders Yoklama Listesi

İlgili ders seçildikten sonra 🖹 Ders Yoklama Listesi butonu ile, ilgili dersin yoklama listesi toplu olarak alınabilir ve kontrol edilebilir. Açılan liste üzerinde devamsızlık durumları, alış tipleri ve öğrenci bilgileri gibi kontroller sağlanabilir.

| Ders Yoklar                | ma Listesi    |                                            |              |                        |                                    |                             | C 🗆 🗙             |
|----------------------------|---------------|--------------------------------------------|--------------|------------------------|------------------------------------|-----------------------------|-------------------|
| Print 🔒 S                  | Save 👻 🃋      | M A Page 1                                 | of1 🕨 📕      | 🗐 🔍 100% -             | Single Page 👻                      |                             |                   |
| PROLIZ                     |               |                                            |              |                        | T.C.<br>Proliz Üniv<br>Ders Yoklam | ersitesi<br>Ia Listesi      |                   |
| Fakülte/Yükseko<br>Program | kul :         | Mühendislik-Mimarlık Fakültesi<br>Mimarlık |              | Ders Kodu<br>Şube Kodu | : MIML102<br>: 2                   | Ders Adı<br>Öğretim Elemanı | : Mima<br>: Dr.Öğ |
| # Öğrenci No               | Adı Soyadı    | Alış/Ö.Not                                 | Dvmsz, Durum |                        |                                    |                             |                   |
| 1 210300044                | LO**** IL**** | Zorunlu/                                   |              |                        |                                    |                             |                   |
| 2 210301590                | AY**** HA**** | Zorunlu/                                   |              |                        |                                    |                             |                   |
| 3 220300444                | HI**** MU**** | Zorunlu/                                   |              |                        |                                    |                             |                   |
| 4 220302243                | NA**** MU**** | Zorunlu/                                   |              |                        |                                    |                             |                   |
| 5 220302434                | EL**** İB**** | Zorunlu/                                   |              |                        |                                    |                             |                   |
| 6 220302988                | SE**** DU**** | Zorunlu/                                   |              |                        |                                    |                             |                   |
| 7 220303107                | ÖZ**** MU**** | Zorunlu/                                   |              |                        |                                    |                             |                   |
| 8 220303161                | 18**** CE**** | Zorunlu/                                   |              |                        |                                    |                             |                   |
| 9 220304535                | PE**** HA**** | Zorunlu/                                   |              |                        |                                    |                             |                   |
|                            |               |                                            |              |                        | 4                                  | 37/11                       |                   |

Şekil 3.3.3. Ders Yoklama Listesi

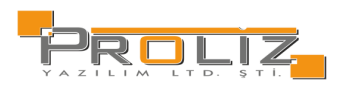

# 3.3.4. Ek İşlemler

Menüsü altında yer alan, alt menülerden seçilen ders için detaylı istatistikler alınabilir. Derse ait tanımlamalar yapılabilir. Aşağıda alt menülerin adları yer almaktadır:

| Ek İşlemler 🗢                            |
|------------------------------------------|
| 📰 Sınav Yoklama Listesi                  |
| 📰 Yoklama Listesi                        |
| 🗐 Dersin Ayrıntıları                     |
| 🛱 Haftalık Ders Konuları                 |
| 🔁 Ders Ödevleri                          |
| <u>lılıl</u> Sınıf Başarı İstatistikleri |
| 🗠 Not Başarı İstatistikleri              |
| Lılıl Sınav İstatistikleri               |
| 📰 Sınav Notları                          |
| 😾 Devamsız.Kalan Öğr.                    |

### 3.3.5. Sınav Yoklama Listesi

İlgili ders seçildikten sonra Estesi butonu ile görsel (*şekil 3.2.5.1 Ders Yoklama Listesi*) içeriğinde görüldüğü gibi ilgili dersin bilgileri, alan öğrenciler, öğrencilere yapılan sınavlar ve sınav sonuçları gibi sınav yoklama listesi kontrol edilebilir.

| $\odot$ | ⊘ Ders Sinav Listesi                                                                                                    |            |               |            |          |          |       |  |  |  |  |  |  |  |
|---------|----------------------------------------------------------------------------------------------------|------------|---------------|------------|----------|----------|-------|--|--|--|--|--|--|--|
| ÷       | 🖶 Print 🕞 Save 🗸 👘 🚺 📢 Page 1 of 1 🕨 🕅 📄 🔍 100% 🗸 🗐 Single Page 🗸                                                                                                    |            |               |            |          |          |       |  |  |  |  |  |  |  |
|         | Sınav Yoklama Listesi         Fakülte/Yüksekokul       : Mühendislik-Mimarlık Fakültesi         Program       : Mümarlık         Sınıf       : 1         Ders Kodu       : 1         Şube Kodu       : 2         Ders Adı       : Mimari Tasarıma Giriş         Öğretim Elemanı       : Dr.Öğretim Üyesi LATXXX ASGYYY |            |               |            |          |          |       |  |  |  |  |  |  |  |
|         | #                                                                                                    | Öğrenci No | Adı Soyadı    | Alış/Ö.Not | Ön Proje | Performa | Final |  |  |  |  |  |  |  |
|         | 1                                                                                                    | 210300044  | LO**** IL**** | Zorunlu/   |          |          |       |  |  |  |  |  |  |  |
|         | 2                                                                                                    | 210301590  | AY**** HA**** | Zorunlu/   |          |          |       |  |  |  |  |  |  |  |
|         | 3                                                                                                    | 220300444  | HI**** MU**** | Zorunlu/   |          |          |       |  |  |  |  |  |  |  |
|         | 4                                                                                                    | 220302243  | NA**** MU**** | Zorunlu/   |          |          |       |  |  |  |  |  |  |  |
|         | 5                                                                                                    | 220302434  | EL**** İB**** | Zorunlu/   |          |          |       |  |  |  |  |  |  |  |
|         | 6                                                                                                    | 220302988  | SE**** DU**** | Zorunlu/   |          |          |       |  |  |  |  |  |  |  |
|         | 7                                                                                                    | 220303107  | ÖZ**** MU**** | Zorunlu/   |          |          |       |  |  |  |  |  |  |  |
|         | 8                                                                                                    | 220303161  | İB**** CE**** | Zorunlu/   |          |          |       |  |  |  |  |  |  |  |
|         | 9                                                                                                    | 220304535  | PE**** HA**** | Zorunlu/   |          |          |       |  |  |  |  |  |  |  |

Şekil 3.2.5.1 Sınav Yoklama Listesi

# 3.3.5.1. Yoklama Listesi

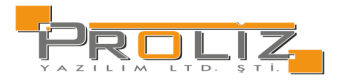

İlgili ders seçildikten sonra butonu ile, ilgili dersin yoklama listesi toplu olarak alınabilir ve kontrol edilebilir. Açılan liste üzerinde devamsızlık durumları, alış tipleri ve öğrenci bilgileri gibi kontroller sağlanabilir.

| Ders                  | Yoklama List | esi (Fotoğraflı)                  |               |                        |                                    | C                           |                   |
|-----------------------|--------------|-----------------------------------|---------------|------------------------|------------------------------------|-----------------------------|-------------------|
| Print                 | 🔒 Save       | Page                              | 1 of 1        | N 🔲 Q 100% -           | Single Page ▼                      |                             |                   |
| C                     | )            |                                   |               |                        | T.C.<br>Proliz Üniv<br>Ders Yoklan | ersitesi<br>na Listesi      |                   |
| Fakülte/Yü<br>Program | iksekokul    | : Mühendislik-Mimar<br>: Mimarlık | lık Fakültesi | Ders Kodu<br>Şube Kodu | : MIML102<br>: 2                   | Ders Adı<br>Öğretim Elemanı | : Mima<br>: Dr.Öğ |
| #                     | Öğrenci No   | Adı Soyadı                        | Alış/Ö.Not    | Dvmsz. Durum           |                                    |                             |                   |
| 1                     | 210300044    | LO**** IL****                     | Zorunlu/      |                        |                                    |                             |                   |
| 2 🔗                   | 210301590    | Аү**** НА****                     | Zoruniu/      |                        |                                    |                             |                   |
| 3 🔗                   | 220300444    | HI**** MU****                     | Zoruniu/      |                        |                                    |                             |                   |
| 4 🛞                   | 220302243    | NA**** MU****                     | Zorunlu/      |                        |                                    |                             | -                 |
| 5 🔗                   | 220302434    | EL**** İB****                     | Zorunlu/      |                        |                                    |                             |                   |
| 6 🔗                   | 220302968    | SE**** DU****                     | Zoruniu/      |                        |                                    |                             |                   |
| 7 🔗                   | 220303107    | ÖZ**** MU****                     | Zorunlu/      |                        |                                    | 2V                          |                   |
| 8 🔗                   | 220303161    | IB**** CE****                     | Zorunlu/      |                        |                                    |                             |                   |
| 9 🐼                   | 220304535    | PE**** HA****                     | Zorunlu/      |                        |                                    |                             |                   |
|                       |              |                                   |               |                        |                                    |                             |                   |

3.3.5.2. Dersin Ayrıntıları

Şekil 3.2.5.1 Yoklama Listesi

İlgili ders seçildikten sonra Dersin Ayrıntıları butonu ile öncesinde eklenmiş olan ders ayrıntıları kontrol edilebilir. Eklemek istenildiğinde Ekle butonu ilgili dersin görsel (*Şekil 3.2.5.3 Ders Yoklama Listesi*) görüldüğü gibi amaç, tanım, içerik, ders kitabı, kaynalar ve açıklama bilgileri eklenilebilir.

| $\odot$                        | 2 🗆 🔀              |
|--------------------------------|--------------------|
| Ders Ayrıntı Tanımları->Ekleme |                    |
| Amaç                           |                    |
| Tanım                          |                    |
| İçerik                         |                    |
| Ders Kitabı                    |                    |
| Kaynaklar                      |                    |
|                                |                    |
|                                |                    |
|                                |                    |
| Açıklama                       |                    |
|                                |                    |
|                                |                    |
|                                |                    |
|                                | 🖄 Kaydet 🛛 🗵 İptal |

Şekil 3.2.5.2 Dersin Ayrıntıları

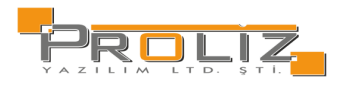

# 3.3.5.3. Haftalık Ders Konuları

İlgili ders seçildikten sonra 🗎 Haftalık Ders Konuları butonu ile öncesinde eklenmiş olan ders ayrıntıları kontrol edilebilir.

🛨 Ekle Eklemek istenildiğinde butonu ilgili dersin görsel (Şekil 3.2.5.4 Haftalık Ders Konuları) görüldüğü gibi amaç, tanım, içerik, ders kitabı, kaynalar ve açıklama bilgileri eklenilebilir.

| $\odot$                                  |                                      | C 🗖 🗙   |
|------------------------------------------|--------------------------------------|---------|
| Haftalık Ders İşleyişi Tanımları->Ekleme |                                      |         |
| Hafta No                                 |                                      |         |
| Tarih                                    |                                      |         |
| Konular                                  |                                      |         |
| Kaynak                                   |                                      |         |
| Dosya                                    |                                      |         |
|                                          |                                      |         |
|                                          |                                      |         |
|                                          |                                      |         |
| Açıklama                                 |                                      |         |
|                                          |                                      |         |
|                                          |                                      | 11      |
| -                                        | 522643                               |         |
|                                          | 🖄 Kaydet                             | 🗵 İptal |
|                                          |                                      |         |
|                                          |                                      |         |
|                                          |                                      |         |
|                                          | Sekil 2 2 5 2 Haftalik Ders Konulari |         |

Sekil 3.2.5.3 Haftalık Ders Konuları

# 3.3.5.4. Ders Ödevleri

| İlgili ders seçildikten sonra                  | 🗄 Ders Ödevleri | butonu ile öncesinde eklenmiş olan ders ayrıntıları kontrol edilebilir.                  |
|------------------------------------------------|-----------------|------------------------------------------------------------------------------------------|
| Eklemek istenildiğinde<br>bilgisi eklenebilir. | ⊞ Ekle          | utonu ilgili dersin görsel (Şekil 3.2.5.5 Ders Ödevleri) görüldüğü gibi konu ve açıklama |

| $\odot$                     |        |          | C 🗆 🗙   |
|-----------------------------|--------|----------|---------|
| Ders Ödev Tanımları->Ekleme |        |          |         |
| Konu                        |        |          |         |
|                             |        |          |         |
|                             |        |          |         |
| Açıklama                    |        |          |         |
|                             |        |          |         |
|                             |        |          |         |
|                             |        |          |         |
|                             | 522643 |          |         |
|                             |        | 🖄 Kaydet | 🗵 İptal |
|                             |        |          |         |

Şekil 3.2.5.4 Ders Ödevleri

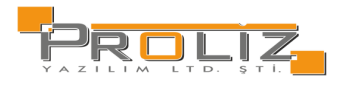

## 3.3.5.5. Sınıf Başarı İstatistikleri

İlgili ders seçildikten sonra <u>III Sınıf Başarı İstatistikleri</u> butonu ile dersin görsel (Şekil 3.2.5.6 Sınıf Başarı İstatistikleri) görüldüğü gibi sınıfta olan öğrencilerin kredi, AKTS, AGNO, ve sınıfın kişi bazlı not ortalamalarının görüntülenmesi sağlanılabilir.

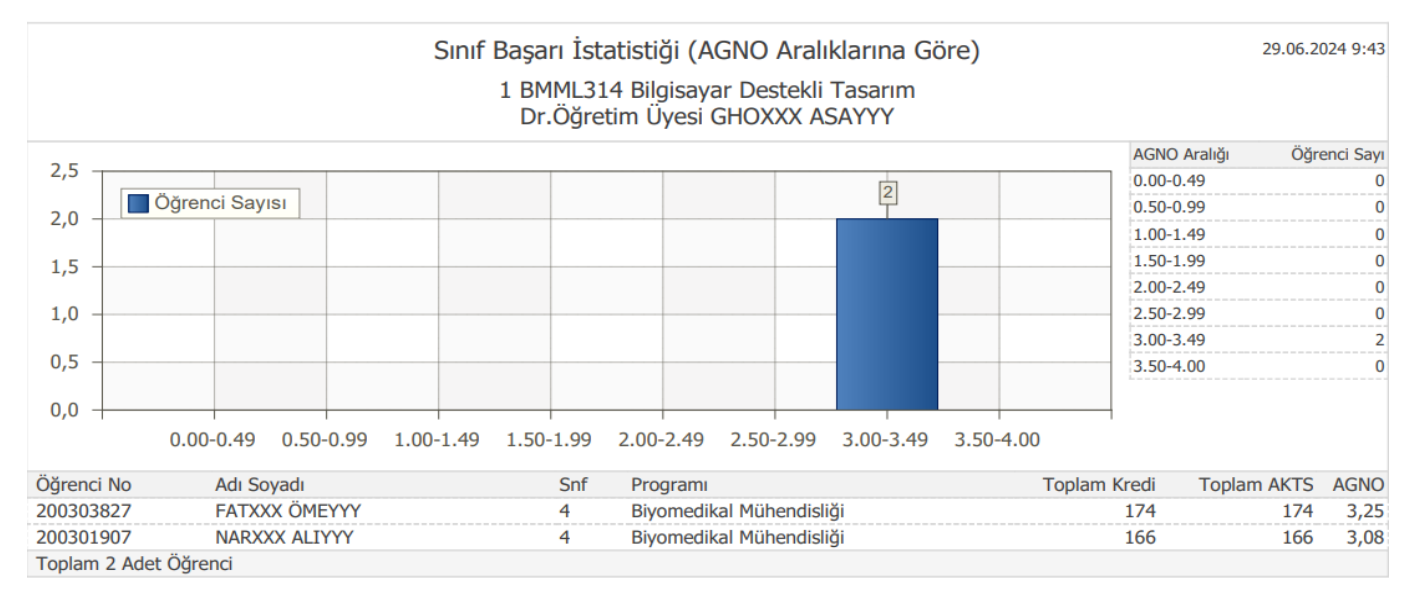

Şekil 3.2.5.5 Sınıf Başarı İstatistikleri

# 3.3.5.6. Not Başarı İstatistikleri

İlgili ders seçildikten sonra Kot Başarı İstatistikleri butonu ile dersin görsel(Şekil 3.2.5.6 Not Başarı İstatistikleri) görüldüğü gibi sınıfta olan öğrencilerin harf aralıklı olarak istatistik kontrolü yapılabilir.

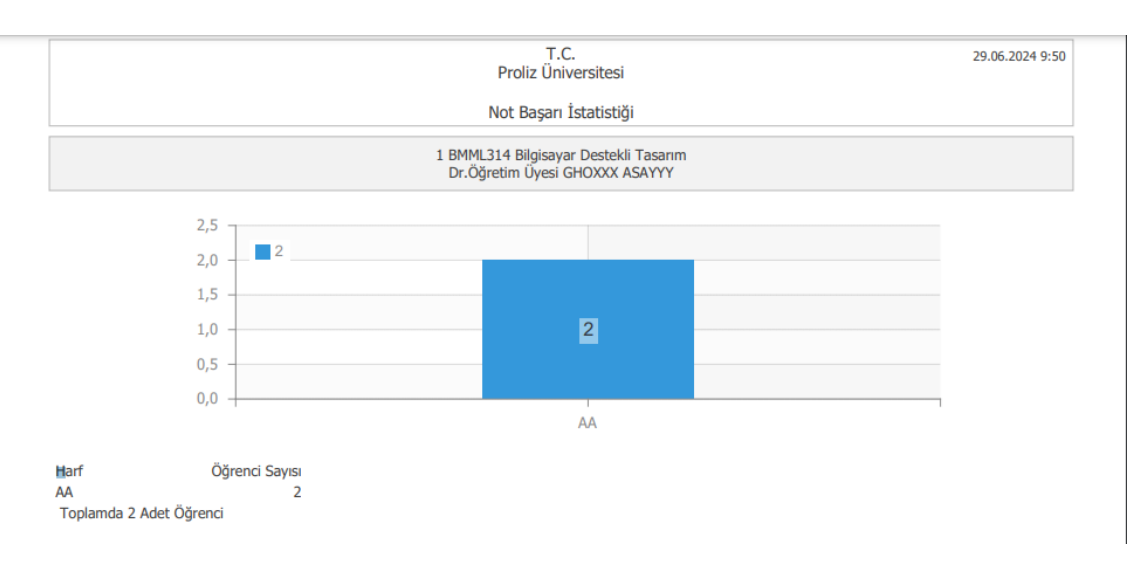

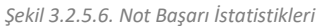

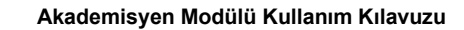

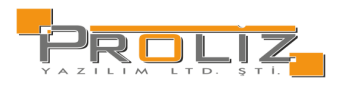

# 3.3.5.7. Sınav İstatistikleri

Yapmış olduğunuz sınavların; harf aralık dağılımı, ödev, vize, final notları için etki oranları, sınavın değerlendirilme şekli, sınav müfredatı bilgisi, toplam öğrenci sayıları, girmeyen öğrenci sayıları vb. bilgilerin detaylarına ve istatistiklerine ulaşabilirsiniz.

| $\odot$                                                              |          |            |    |                                 |                      |                  |                    |           |       |                                          | S日 ×        |
|----------------------------------------------------------------------|----------|------------|----|---------------------------------|----------------------|------------------|--------------------|-----------|-------|------------------------------------------|-------------|
| Sinav                                                                | İstatis  | stikleri   |    | 👌 Yazdır                        |                      |                  |                    |           |       |                                          | í           |
| Fakülte Program Mühendislik-Mimarlık - Bilgisayar Mühendisliği (İngi |          |            |    |                                 |                      | gilizce)         |                    |           |       |                                          |             |
| Öğretir                                                              | n Elema  | ini        |    | Öğr.Gör. NURXXX ABDYYY          |                      |                  |                    |           |       |                                          |             |
| Ders K                                                               | odu      |            |    | BMML220                         |                      |                  |                    |           |       |                                          |             |
| Ders A                                                               | dı       |            |    | General Biology                 |                      |                  |                    |           |       |                                          |             |
| Harf Aralıkları Dağılımı                                             |          |            |    |                                 |                      | Bütür            | leme               | Harf Ara  | alıkl | arı Dağılımı                             |             |
| Harf                                                                 | Baş.     | Bit.       | Ö  | ğrenci Sayıları                 |                      | Harf             | Baş.               | Bit.      |       | Öğrenci Sayıları                         |             |
| AA                                                                   | 85       | 100        | 18 |                                 |                      | AA               | 85                 | 100       | 1     |                                          |             |
| BA                                                                   | 80       | 84,99      | 4  |                                 |                      | СВ               | 70                 | 74,99     | 1     |                                          |             |
| BB                                                                   | 75       | 79,99      | З  |                                 |                      | DC               | 55                 | 59,99     | 1     |                                          |             |
| СВ                                                                   | 70       | 74,99      | 4  |                                 |                      | FF               | 0                  | 39,99     | 1     |                                          |             |
| СС                                                                   | 60       | 69,99      | 8  |                                 |                      | Bütür            | nleme              |           |       |                                          |             |
| DC                                                                   | 55       | 59,99      | 7  |                                 |                      | Sonuç            | Durun              | u         |       | Sonuçlandırılmış                         |             |
| FF                                                                   | 0        | 39,99      | 3  |                                 |                      | Sonuç            | Durum <sup>-</sup> | Tarihi    |       | 23.06.2023                               |             |
| Final                                                                |          |            |    |                                 |                      | Değerl           | endirme            | Şekli     |       | Mutlak                                   |             |
| Sonuç                                                                | Durun    | าน         |    | Sonuçlandırılmış                |                      | Sinav I          | lüfredat           | Adı       |       | Bilgisayar Mühendisliği (İngilizce) Sına | v Müfredatı |
| Sonuç Durum Tarihi 1                                                 |          | 17.06.2023 |    | Hesap                           | Hesap Şekli          |                  |                    | Mutlak    |       |                                          |             |
| Değerl                                                               | endirme  | Şekli      |    | Mutlak                          |                      | Sinava           | Katılan            | Öğrenci S | ayıs  | 1 7                                      |             |
| Sinav I                                                              | 1üfredat | t Adı      |    | Bilgisayar Mühendisliği (İngili | zce) Sınav Müfredatı | Sinif Ortalamasi |                    |           |       | 80,28                                    |             |
| Hesap                                                                | Şekli    |            |    | Mutlak                          |                      | Sinif D          | üzeyi              |           |       | Mutlak                                   |             |

Şekil 3.2.5.7. Sınav İstatistikleri

# 3.3.5.8. Danışman Olarak Verilen Dersler

Bu bölümde danışman olarak verilen dersler yer alır. Seçilen ders için alt alanda, danışmanı olduğunuz öğrencileri listeleyebilirsiniz. Listelenen her bir öğrencinin öğrenci no, adı, soyadı, sınıfı, dersi alış tipi, notu, fakülte, program, e-posta ve telefon numarası bilgilerini görüntüleyebilirsiniz.

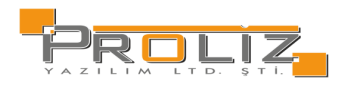

### 3.4. Derslik Ders Programı

Bu bölümde danışman dönem ve fakülte bilgilerini filtreleyerek dersliklerdeki dersleri görüntüleyebilmektedir. Geçmiş dönemlerin ders programlarını görüntülemek mümkündür.

| Derslik De                              | ers Programi                       |             |                |                 |                |                         |    |                         |                           |  |  |
|-----------------------------------------|------------------------------------|-------------|----------------|-----------------|----------------|-------------------------|----|-------------------------|---------------------------|--|--|
| Dönem                                   | **** 2023-2024 Bahar 🚽 Fakülte 🛛 M |             | Mühend         | dislik-Mimarlık |                | Derslik                 | UZ | ZEM120->UZEM120 [130] 👻 |                           |  |  |
| Pazartesi                               |                                    |             |                |                 |                |                         |    |                         |                           |  |  |
| Saat                                    |                                    | Ders Kodu   |                | Ders Adı        |                |                         |    |                         | Öğretim Elemanı           |  |  |
| 09:00-09:50 CENL407(1) Machine Learning |                                    |             |                |                 |                | Prof. Dr. İLKXXX MEHYYY |    |                         |                           |  |  |
| 10:00-10:55                             |                                    | MIML488(1)  |                | Beton Tek       | Teknolojisi-II |                         |    |                         | Öğr.Gör.Dr. ALİXXX FATYYY |  |  |
| Çarşamba                                |                                    |             |                |                 |                |                         |    |                         |                           |  |  |
| Saat                                    |                                    | Ders Kodu   |                | 1               | Ders Adı       |                         |    | Öğ                      | iretim Elemanı            |  |  |
| 09:00-09:50                             | l.                                 | ISLL116(1)  |                | 1               | Makro İktisat  |                         |    | Pro                     | of. Dr. İsmXXX İsmYYY     |  |  |
| 10:00-10:50                             |                                    | ISLL116(1)  |                | 1               | Makro İktisat  |                         |    | Pro                     | Prof. Dr. İsmXXX İsmYYY   |  |  |
| 11:00-11:50                             |                                    | ISLL116(1)  |                | 1               | Makro İktisat  |                         |    | Pro                     | Prof. Dr. İsmXXX İsmYYY   |  |  |
| 19:00-19:50 7ULS51200(1)                |                                    |             | 9              | Siyasi Tarih D  |                |                         | Do | Doç. Dr. MEHXXX ŞENYYY  |                           |  |  |
| 20:00-20:50 7UL551200(1)                |                                    | 9           | Siyasi Tarih [ |                 |                | Doç. Dr. MEHXXX ŞENYYY  |    |                         |                           |  |  |
| 21:00-21:50                             |                                    | 7ULS51200(1 | 0              | 0               | Sivasi Tarih   |                         |    | Do                      | c, Dr. MEHXXX SENYYY      |  |  |

#### Cuma

Tanımlı Ders Programı Bulunamadı!

Şekil 3.4. Derslik Ders Programı

## 3.5. Ders Programı

İlgili öğretim elemanı kendi ders programını bu ekrandan görüntüleyebilir ve yazdırabilir. Buna ilave olarak herhangi bir dönem kısıtlaması olmadan geçmiş dönemlerdeki ders programını da görüntüleyebilir. Ders programı tanımlanırken uygulamalı olarak işaretlenen saatler, Şekil X'de görünen ekranın altında yer alan renk ile görüntülenir.

| _                      |                          |              |               |                                    |                                |                |  |  |
|------------------------|--------------------------|--------------|---------------|------------------------------------|--------------------------------|----------------|--|--|
| Öğretim                | n Elemanı Ders Program   |              |               |                                    |                                |                |  |  |
| Dr.Ogre                | ann oyesi Nokaza 2061    | TTT          |               |                                    |                                |                |  |  |
| Dönem                  | **** 2023-2024 Baha      | r            | <b>v</b>      |                                    |                                |                |  |  |
| Pazartes               | i                        |              |               |                                    |                                |                |  |  |
| Saat                   |                          | Ders Kodu    |               | Ders Adı                           | C                              | Derslik        |  |  |
| 19:00-19:              | 50                       | 7UTL51400(1) |               | Bitirme Projesi                    | u                              | IZEM196[130]   |  |  |
| 20:00-20:              | 50                       | 7ISL51980(1) |               | Bitirme Projesi                    | s                              | Y.D.2.210[28]  |  |  |
| 20:00-20:              | 50                       | 7IKY51700(1) |               | Bitirme Projesi                    | s                              | Y.D.2.210[28]  |  |  |
| 21:00-21:              | 21:00-21:50 7ISL51980(1) |              |               | Bitirme Projesi                    | S                              | SY.D.2.210[28] |  |  |
| 21:00-21:              | 1:00-21:50 7IKY51700(1)  |              |               | Bitirme Projesi                    | S                              | SY.D.2.210[28] |  |  |
| 22:00-22:              | 50                       | 7IKY51700(1) |               | Bitirme Projesi                    | Bitirme Projesi SY.D.2.210[28] |                |  |  |
| 22:00-22:              | 50                       | 7ISL51980(1) |               | Bitirme Projesi                    | Y.D.2.210[28]                  |                |  |  |
| Çarşamb                | a                        |              |               |                                    |                                |                |  |  |
| Saat                   | C                        | Ders Kodu    | Ders Adı      |                                    |                                |                |  |  |
| 14:00-14:              | 50 H                     | IVCL320(1)   | İGA ile Havaa | ılanı İşletmeciliği                | Z24[35]                        |                |  |  |
| 15:00-15:              | 50 H                     | IVCL320(1)   | İGA ile Havaa | Havaalani İşletmeciliği Z24[35]    |                                |                |  |  |
| 16:00-16:              | 50 H                     | IVCL320(1)   | İGA ile Havaa | le Havaalanı İşletmeciliği Z24[35] |                                |                |  |  |
| Cuma                   |                          |              |               |                                    |                                |                |  |  |
| Saat                   |                          | Ders Kodu    |               | Ders Adı                           |                                | Derslik        |  |  |
| 09:00-09:50 ISLL410(1) |                          |              | Oyunlaştırma  |                                    | TY.2.222[45]                   |                |  |  |
| 10:00-10:              | 50                       | ISLL410(1)   |               | Oyunlaştırma                       |                                | TY.2.222[45]   |  |  |
| 11:00-11:              | 50                       | ISLL410(1)   |               | Oyunlaştırma                       |                                | TY.2.222[45]   |  |  |
|                        |                          |              |               |                                    |                                |                |  |  |

Şekil 3.5. Ders Programı

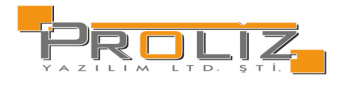

#### Akademisyen Modülü Kullanım Kılavuzu

| alı         |              |                   |             |  |  |  |  |  |  |  |  |
|-------------|--------------|-------------------|-------------|--|--|--|--|--|--|--|--|
| Saat        | Ders Kodu    | Ders Adı          | Derslik     |  |  |  |  |  |  |  |  |
| 17:00-17:50 | 7ISL51102(1) | Stratejik Yönetim | UZEM73[130] |  |  |  |  |  |  |  |  |
| 18:00-18:50 | 7ISL51102(1) | Stratejik Yönetim | UZEM73[130] |  |  |  |  |  |  |  |  |
| 19:00-19:50 | 7ISL51102(1) | Stratejik Yönetim | UZEM73[130] |  |  |  |  |  |  |  |  |

| Perşembe                          | Perşembe                      |           |                            |                            |              |  |  |  |  |  |  |
|-----------------------------------|-------------------------------|-----------|----------------------------|----------------------------|--------------|--|--|--|--|--|--|
| Saat Ders Kodu                    |                               | Ders Kodu |                            | Ders Adı                   | Derslik      |  |  |  |  |  |  |
| 14:00-14:50 ISLL208(1)            |                               |           | Uluslararası İşletmecilik  | TY.2.211[60]               |              |  |  |  |  |  |  |
| 15:00-15:50 ISLL208(1)            |                               |           | Uluslararası İşletmecilik  | TY.2.211[60]               |              |  |  |  |  |  |  |
| 16:00-16:50 ISLL208(1)            |                               |           | Uluslararası İşletmecilik  | Y.2.211[60]                |              |  |  |  |  |  |  |
| Cumartesi                         |                               |           |                            |                            |              |  |  |  |  |  |  |
| Saat                              | Ders Ko                       | odu       | Ders Adı                   |                            | Derslik      |  |  |  |  |  |  |
| 12:00-12:50                       | 8ISL61                        | 508(1)    | Bilgi Yö                   | netimi ve Öğrenen Örgütler | UZEM138[130] |  |  |  |  |  |  |
| 13:00-13:50                       | 00-13:50 8ISL61508(1) Bilgi Y |           | Bilgi Yö                   | netimi ve Öğrenen Örgütler | UZEM138[130] |  |  |  |  |  |  |
| 14:00-14:50 8ISL61508(1) Bilgi Yö |                               | Bilgi Yö  | netimi ve Öğrenen Örgütler | UZEM138[130]               |              |  |  |  |  |  |  |

Şekil 3.5.1 Ders Programı 2

# 3.6. Tıp Fakültesi Ders Programı

Tıp fakültesine ait ders programının görüntülendiği ekrandır. İlgili öğretim elemanı kendi ders programını bu ekrandan görüntüleyebilir ve yazdırabilir. Buna ilave olarak herhangi bir dönem kısıtlaması olmadan geçmiş dönemlerdeki ders programını da görüntüleyebilir. Ders programı tanımlanırken uygulamalı olarak işaretlenen saatler, Şekil X'de görünen ekranın altında yer alan renk ile görüntülenir.

| Dönem    | (     | 2023-2024 Güz |            | *          | Sinif        | Tümü 🔻 | Hafta | 1.HAFTA                 |  |  |  |
|----------|-------|---------------|------------|------------|--------------|--------|-------|-------------------------|--|--|--|
|          |       |               |            |            | Pazartesi    |        |       |                         |  |  |  |
| Başl.    | Bitiş | Derslik       | A.Ders Kod | Konu       |              |        |       | Öğretim Elemanı         |  |  |  |
| 08:50    | 09:35 | TIP-D-306     | TBG33003   | TIBBİ BİYO | loji ve gen  | ЕТІ́К  |       | Prof. Dr. GÜNXXX ADİYYY |  |  |  |
| 09:40    | 10:25 | TIP-D-306     | TBG33003   | TIBBİ BİYO | loji ve gen  | ЕТІК   |       | Prof. Dr. GÜNXXX ADİYYY |  |  |  |
| 10:30    | 11:15 | TIP-D-306     | PTO33001   | TIBBİ PATO | LOJİ         |        |       | Prof. Dr. GÜNXXX ADİYYY |  |  |  |
| 11:20    | 12:05 | TIP-D-306     | PTO33001   | TIBBİ PATO | loji         |        |       | Prof. Dr. GÜNXXX ADİYYY |  |  |  |
| Çarşamba |       |               |            |            |              |        |       |                         |  |  |  |
| Başl.    | Bitiş | Derslik       | A.Ders Kod | ĸ          | Konu         |        | (     | Öğretim Elemanı         |  |  |  |
| 09:40    | 10:23 | 5 TIP-D-306   | PTO33001   | ١          | TIBBİ PATOLO | ito    | I     | Prof. Dr. GÜNXXX ADİYYY |  |  |  |
| 10:30    | 11:13 | 5 TIP-D-306   | PT033001   | 1          | TIBBİ PATOLO | ito    | I     | Prof. Dr. GÜNXXX ADİYYY |  |  |  |
| 11:20    | 12:03 | 5 TIP-D-306   | PTO33001   | ٦          | TIBBİ PATOLO | ito    | I     | Prof. Dr. GÜNXXX ADİYYY |  |  |  |
|          |       |               |            |            | Cuma         |        |       |                         |  |  |  |
| Başl.    | Bitiş | Derslik       | A.Ders Kod | Konu       |              |        |       | Öğretim Elemanı         |  |  |  |
| 10:30    | 11:15 | TIP-D-306     | PTO33001   | TIBBİ F    | PATOLOJİ     |        |       | Prof. Dr. GÜNXXX ADİYYY |  |  |  |
| 11:20    | 12:05 | TIP-D-306     | PTO33001   | TIBBİ A    | PATOLOJİ     |        |       | Prof. Dr. GÜNXXX ADİYYY |  |  |  |
| 15:30    | 16:15 | TIP-D-303     | MKB21103   | TIBBİ I    | MİKROBİYOL   | İLO    |       | Prof. Dr. GÜNXXX ADİYYY |  |  |  |
| 16:20    | 17:05 | TIP-D-303     | MKB21103   | TIBBİ I    | MİKROBİYOL   | İLO    |       | Prof. Dr. GÜNXXX ADİYYY |  |  |  |

Şekil 3.7. Tıp Fakültesi Ders Programı

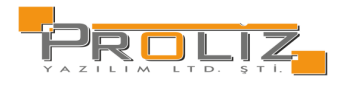

# 3.7. Değerlendirme Form Sonuçları

Vermiş olduğunuz derslerin öğrenciler tarafından değerlendirilmesi durumunda ilgili dönemdeki, ilgili ders için öğrencilerin değerlendirilme bilgilerine erişebilirsiniz. Dönem filtresi ile geçmiş dönemlerde yapılan değerlendirme form sonuçlarına da

ulaşabilirsiniz. Verilen derslerin yanında yer alan 💷 butonuna basarak 'Ders Sonuç Listesini' görüntüleyebilir; sorulan sorular, soruların puan değeri, verilen cevapların ortalamaları hakkında bilgi edinebilirsiniz.

| Değerle  | ndirme Form Son | uçları  |                                                               |          |      |        |     |                                               |
|----------|-----------------|---------|---------------------------------------------------------------|----------|------|--------|-----|-----------------------------------------------|
| Dönem    |                 |         | **** 2023-2024 Bahar                                          |          |      |        | Ŧ   | ]                                             |
| Değerlen | dirme Formları  |         | DERS ÖĞRETİM ELEMANI DEĞERLENDİRME ANKETİ (MÜDEK) (25.10.2023 | -19.11.2 | 024) |        |     | ]                                             |
| Şb       | Ders Kodu       | Ders /  | Adı                                                           | К        | Sin  | ıf Zor | Uyg | j. Program                                    |
| (j) 1    | 7UTL51400       | Bitirm  | e Projesi                                                     | 0        | 2    | ~      | ~   | Uluslararası Ticaret ve Lojistik(YL) (Tezsiz) |
| (j 1     | 7IKY51700       | Bitirm  | e Projesi                                                     | 0        | 2    | ~      | ~   | İnsan Kaynakları ve Yönetimi(YL) (Tezsiz)     |
| (j) 1    | 7ISL51980       | Bitirm  | e Projesi                                                     | 0        | 2    | ~      | ~   | İşletme Yönetimi(YL) (Tezsiz)                 |
| (j) 1    | 7ISL51102       | Strate  | jik Yönetim                                                   | 3        | 1    | ~      |     | İşletme Yönetimi(YL) (Tezsiz)                 |
| (j) 1    | 8ISL61508       | Bilgi Y | 'önetimi ve Öğrenen Örgütler                                  | 3        | 1    |        |     | İşletme Doktora                               |
| (j 1     | HVCL320         | İGA il  | e Havaalanı İşletmeciliği                                     | 3        | 3    |        |     | Havacılık Yönetimi Bölümü                     |
| (j) 1    | ISLL208         | Ulusla  | rarası İşletmecilik                                           | 3        | 2    | ~      |     | İşletme                                       |
| (j) 1    | ISLL410         | Oyun    | aștirma                                                       | 3        | 4    |        |     | İşletme                                       |
| (j) 1    | ISLL103         | İşletn  | neye Giriş                                                    | 3        | 2    | ~      |     | Finans ve Bankacılık                          |
| (j) 1    | ISLL103         | İşletn  | neye Giriş                                                    | 3        | 2    | ~      |     | Çalışma Ekonomisi                             |
| (j) 1    | ORTL363         | Eleşti  | el Düşünme, Yaratıcılık ve Girişimcilik                       | 2        | 3    |        |     | Çalışma Ekonomisi                             |
| (j) 1    | ISLL208         | Ulusla  | rarası İşletmecilik                                           | 3        | 2    | ~      |     | Çalışma Ekonomisi                             |
| (j) 1    | ISLL203         | Örgüt   | Teorisi ve Tasarımı                                           | 3        | 2    | ~      |     | İ.                                            |
| (j) 1    | ISLL318         | Girişir | ncilik ve İş Kurma                                            | 3        | 3    |        |     | İ.                                            |
| (j) 1    | ISLL425         | İşletn  | ne Oyunları                                                   | 3        | 4    |        |     | İ.                                            |
|          |                 |         |                                                               |          |      |        |     |                                               |

Şekil 3.7. Değerlendirme Form Sonuçları

## 3.8. Ders Bilgi Paketi Tanımları

Bilgi paketi tanımı yapılacak dersi seçiniz ve Cors Bilgi Paketi Tanımları butonuna basınız. Karşınıza Şekil3.5'de görünen ekran gelecektir. Dersin; amacı, içeriği, ders notları ve bu bilgilerin 'İngilizce Bilgi Paketi' ekranında da görüntülenebilmesi için, bu alanların İngilizcelerinin doldurulması önemlidir. Derse ait uygulanan sınavlar, varsa ödev vb. uygulamaların sayısı ve yüzlük katkısı tanımlanır. AKTS/İş Yükü Tablosu ile istenen bilgiler girerek 'Hesaplanan AKTS Kredisi' öğrenebilirsiniz.

Girilen bilgilerin görünümü

🕼 Önizleme

butonu ile kontrol edilebilir.

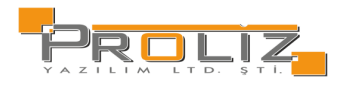

#### Girilen bilgi paketi tanımları butonuna basılarak Türkçe olarak yazdırılabilir.

| irilen İngilizce bilgi paketi tanımları Azdır(İngilizce) butonuna basılarak İngilizce olarak yazdırılabilir. |                                                    |                                   |  |  |  |  |  |  |  |
|----------------------------------------------------------------------------------------------------|----------------------------------------------------|-----------------------------------|--|--|--|--|--|--|--|
| Ek İşlemler •                                                                                                | butonu içerisinde yer alan m                       | enüler ile dersin:                |  |  |  |  |  |  |  |
| 💶 Öğrenme Çıktıları                                                                                          |                                                    |                                   |  |  |  |  |  |  |  |
| 😑 Ders Akışı                                                                                                 |                                                    |                                   |  |  |  |  |  |  |  |
| 🐿 Diğer Kaynaklar                                                                                            |                                                    |                                   |  |  |  |  |  |  |  |
| 🕒 Prg.Çıktısına Katkısı                                                                                      |                                                    |                                   |  |  |  |  |  |  |  |
| 石 Dersin Yetkilileri                                                                                         |                                                    |                                   |  |  |  |  |  |  |  |
| 🖹 Ders Önerileri                                                                                             | bilgileri tanımlanabilir.                          |                                   |  |  |  |  |  |  |  |
| 윤 Toplu Aktarım                                                                                              | butonu ile derse ait bilgiler ör<br>aktarılabilir. | nek Excel formatında toplu olarak |  |  |  |  |  |  |  |

# 4. Danışmanlık İşlemleri

# 4.1. Danışmanı Olunan Öğrenciler

İlgili akademisyenin danışmanı olduğu öğrencileri görüntülediği ekrandır. Program, Öğrenim Tipi, Staj Başvuru, Aktiflik durumu gibi filtrelere göre öğrencileri listelemek mümkündür. Ayrıca Öğrenci Bilgileri, Transcript, Aldığı Dersler, Sınav Notları, Müfredat Durum, Genel Bilgileri gibi bilgilere buradan ulaşmak mümkündür.

| Liste Kriterleri       |                    |               |              |                               |            |                       |                            |                    |
|------------------------|--------------------|---------------|--------------|-------------------------------|------------|-----------------------|----------------------------|--------------------|
| Öğrenci No             | Pr                 | rogram T      | ümü 👻 📀      | Öğrenim Tipi                  |            | Tümü 🔻 🗌 Fotoğraf (   | Göster                     |                    |
| Adı                    | Si                 | nıfı T        | ümü          | ▼ Staj Başvuru                |            | Tümü 🔻                |                            |                    |
| Soyadı                 |                    |               |              | Durumu                        |            | Aktif 👻               |                            |                    |
| 😌 Öğrenci Bilgileri    | 🕒 Transki          | ript 🗟 Al     | dığı Dersler | 🖹 Sınav Notları               | <b>+</b> N | /lüfredat Durum 🛛 🕒   | ) Genel Bilgiler           | Diğer İşlemler ⊽   |
| Danışmanı Olunan Öğrer | nciler Jurisi Olun | an Öğrenciler |              |                               |            |                       |                            |                    |
| Öğrenci No             | Adı                | Soyadı        | Fakülte      | Program                       | Snf        | E-Posta               | Telefon                    |                    |
| 211101264              | EMİXXX             | İRFYYY        | TIP          | Тір                           | 4          | 211101264@proliz2.com | 530000000                  | (i) Aldığı Dersler |
| 211101342              | ZİYXXX             | LEYYYY        | TIP          | Тір                           | 4          | 211101342@proliz2.com | 530000000                  | (i) Aldığı Dersler |
| 211101345              | AYŞXXX             | MEHYYY        | TIP          | Тір                           | 4          | 211101345@proliz2.com | 530000000                  | (i) Aldığı Dersler |
| 211101265              | SADXXX             | MUSYYY        | TIP          | Тір                           | 4          | 211101265@proliz2.com | 530000000                  | (i) Aldığı Dersler |
| 221100262              | TUBXXX             | NECYYY        | TIP          | Тір                           | 5          | 221100262@proliz2.com | 530000000                  | (i) Aldığı Dersler |
| 180103507              | EBRXXX             | ÖMEYYY        | Fen Edebiyat | Moleküler Biyoloji ve Genetik | 4          | 180103507@proliz2.com | 530000000                  | (i) Aldığı Dersler |
| 221100432              | YILXXX             | ZEYYYY        | TIP          | Тір                           | 6          | 221100432@proliz2.com | 530000000                  | (i) Aldığı Dersler |
|                        |                    |               |              |                               |            | 🖨 7 - 1/1 1           | <mark>∽</mark> K1 K1 K1 K1 | ¢                  |

Toplam Öğrenci Sayısı 7

4.1. Danışmanı Olunan Öğrenciler

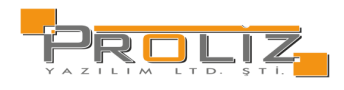

### 4.2. Ders Kayıt Onay

Ders kayıt onay menüsünü seçmenizin ardından aşağıdaki şekilde örneği sunulan 'Danışman Ders Kayıt Onay İşlemleri' ekranı açılmaktadır.

| _                                                  |         |            |                |        |        |    |                             |                                |                   |                   |            |                 |        |  |  |  |
|----------------------------------------------------|---------|------------|----------------|--------|--------|----|-----------------------------|--------------------------------|-------------------|-------------------|------------|-----------------|--------|--|--|--|
| Ders                                               | s Kayıt | Onay Dur   | umları         |        |        |    |                             | Arama Seçenekleri              | Arama Seçenekleri |                   |            |                 |        |  |  |  |
| 0                                                  | Onay B  | Bekleyen Ö | )ğrenciler (1) |        |        |    |                             | Program                        | Tümü              | ümü               |            |                 |        |  |  |  |
| Onaylanan Öğrenciler (5)                           |         |            |                |        |        |    |                             |                                |                   |                   |            |                 |        |  |  |  |
| O Ders Kavdı Vanmavan Öğrenciler (1)               |         |            |                |        |        |    |                             | Öğrenci No                     |                   |                   |            |                 |        |  |  |  |
|                                                    |         |            |                |        |        |    |                             | Adı                            |                   |                   |            |                 |        |  |  |  |
| O Ders Kaydı Yapıp Kesinleştirmeyen Öğrenciler (0) |         |            |                |        |        |    |                             |                                |                   |                   |            |                 |        |  |  |  |
| Öğrenci İşleri Tarafından Onaylılar (0)            |         |            |                |        |        |    |                             | Soyadı                         |                   |                   |            |                 |        |  |  |  |
| Tümü (7)                                           |         |            |                |        |        |    |                             |                                |                   | Q Lis             | tele       | lislemler ⊽     |        |  |  |  |
|                                                    |         |            |                |        |        |    |                             |                                |                   |                   |            |                 |        |  |  |  |
| Danışmanı Olunan Öğrenciler                        |         |            |                |        |        |    |                             |                                |                   |                   |            |                 |        |  |  |  |
| #                                                  |         |            | Öğrenci No     | Adı    | Soyadı | Sn | f Fakülte/Bölüm             |                                | Onay Durumu       |                   | Eklenen    | Kesinleştirilen | Onaylı |  |  |  |
| 8                                                  | (i)     | Q1         | 220300708 🛆    | BARXXX | ELİYYY | 3  | Mühendislik-Mimarlık - Endü | üstri Mühendisliği (İngilizce) | Onay Bekleyen     | Öğrenciler        | 2          | 1               | 1      |  |  |  |
| 8                                                  | (i)     | Q1         | 190304138      | ÜZEXXX | FATYYY | 0  | Mühendislik-Mimarlık - Endü | üstri Mühendisliği (İngilizce) | 🚫 Ders Kaydı Ya   | pmayan Öğrenciler | 0          | 0               | 0      |  |  |  |
| 8                                                  | i       | Q1         | 220300360      | TARXXX | NEHYYY | 1  | Mühendislik-Mimarlık - Endü | üstri Mühendisliği (İngilizce) | 🗸 Onaylanan Öğ    | renciler          | 1          | 1               | 1      |  |  |  |
| 8                                                  | i       | Q1         | 220301899      | TUNXXX | FERYYY | 1  | Mühendislik-Mimarlık - Endü | üstri Mühendisliği (İngilizce) | 🗸 Onaylanan Öğ    | renciler          | 1          | 1               | 1      |  |  |  |
| 8                                                  | i       | 2          | 220302833      | ALIXXX | SEYYYY | 0  | Mühendislik-Mimarlık - Endü | üstri Mühendisliği (İngilizce) | 🗸 Onaylanan Öğ    | renciler          | 1          | 1               | 1      |  |  |  |
| 8                                                  | i       | 2          | 220302961      | SOHXXX | FAHYYY | 0  | Mühendislik-Mimarlık - Endü | üstri Mühendisliği (İngilizce) | 🗸 Onaylanan Öğ    | renciler          | 1          | 1               | 1      |  |  |  |
| 8                                                  | i       | Q1         | 220303197      | EMEXXX | İBRYYY | 2  | Mühendislik-Mimarlık - Endü | üstri Mühendisliği (İngilizce) | 🗸 Onaylanan Öğ    | renciler          | 1          | 1               | 1      |  |  |  |
|                                                    |         |            |                |        |        |    |                             |                                | A                 | 7-1/1 1           | ✓ KK1 K1 N | רא אמ           |        |  |  |  |

4.2.Ders Kayıt Onay

Ekranın üstünde yer alan filtreler ile ders kayıt durumuna göre öğrenci sayıları görüntülenebilir. Bu filtreler seçilerek, öğrencilerin listelenmesi sağlanabilir.

| Ders Kayıt Onay Durumları                          |  |  |  |  |  |  |  |
|----------------------------------------------------|--|--|--|--|--|--|--|
| Onay Bekleyen Öğrenciler (0)                       |  |  |  |  |  |  |  |
| ● Onaylanan Öğrenciler (51)                        |  |  |  |  |  |  |  |
| O Ders Kaydı Yapmayan Öğrenciler (45)              |  |  |  |  |  |  |  |
| O Ders Kaydı Yapıp Kesinleştirmeyen Öğrenciler (0) |  |  |  |  |  |  |  |
| 🔿 Öğrenci İşleri Tarafından Onaylılar (0)          |  |  |  |  |  |  |  |
| O Tümü (96)                                        |  |  |  |  |  |  |  |
|                                                    |  |  |  |  |  |  |  |

Şekil 4.2.1 Ders Kayıt Onay

| #       | Öğrenci No  | Adı    | Soyadı | Snf Fakülte/Bölüm                                          | Onay Durumu                      | Eklenen | Kesinleştirilen | Onaylı |
|---------|-------------|--------|--------|------------------------------------------------------------|----------------------------------|---------|-----------------|--------|
| e () o  | 220300708 🛆 | BARXXX | ELİYYY | 3 Mühendislik-Mimarlık - Endüstri Mühendisliği (İngilizce) | Onay Bekleyen Öğrenciler         | 2       | 1               | 1      |
| e () 🛛  | 190304138   | ÜZEXXX | FATYYY | 0 Mühendislik-Mimarlık - Endüstri Mühendisliği (İngilizce) | 🚫 Ders Kaydı Yapmayan Öğrenciler | 0       | 0               | 0      |
| e () 🛛  | 220300360   | TARXXX | NEHYYY | 1 Mühendislik-Mimarlık - Endüstri Mühendisliği (İngilizce) | 🗸 Onaylanan Öğrenciler           | 1       | 1               | 1      |
| e () 🔍  | 220301899   | TUNXXX | FERYYY | 1 Mühendislik-Mimarlık - Endüstri Mühendisliği (İngilizce) | 🗸 Onaylanan Öğrenciler           | 1       | 1               | 1      |
| e () 🛛  | 220302833   | ALIXXX | SEYYYY | 0 Mühendislik-Mimarlık - Endüstri Mühendisliği (İngilizce) | 🗸 Onaylanan Öğrenciler           | 1       | 1               | 1      |
| e () 🖓  | 220302961   | SOHXXX | FAHYYY | 0 Mühendislik-Mimarlık - Endüstri Mühendisliği (İngilizce) | 🗸 Onaylanan Öğrenciler           | 1       | 1               | 1      |
| 8 (i) 💫 | 220303197   | EMEXXX | İBRYYY | 2 Mühendislik-Mimarlık - Endüstri Mühendisliği (İngilizce) | ✓ Onaylanan Öğrenciler           | 1       | 1               | 1      |
|         |             |        |        |                                                            | A 7-1/1 1                        |         | <u> </u>        |        |

Şekil 4.2.2. Ders Kayıt Onay

Danışmanı Olunan Öğrenciler

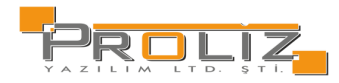

#### Onay Durumu Açıklamaları:

| $\bigcirc$ | Onay Bekleyen Öğrenciler:         | Ders kaydını tamamlayıp 'Kesinleştiren' öğrencilerdir. Bu öğrenci ders kaydını tamamlamış fakat<br>henüz danışman onayı almamış anlamına gelir.                                           |
|------------|-----------------------------------|----------------------------------------------------------------------------------------------------|
| ✓          | Onaylanan Öğrenciler              | Ders kaydını tamamlayıp 'Kesinleştiren' ve 'Danışman Onayı' alan öğrencilerdir.                                                                                                    |
| $\otimes$  | Ders Kaydı Yapmayan<br>Öğrenciler | Hiç ders kaydı yapmayan öğrencilerdir.                                                                                                    |
| 0<br>Č     | Danışman Ders Kayıt Onay          | Butonu ile 'Danışman Ders Kayıt Onay" Ekranı açılır. Öğrenci Bilgilerinin altında yer alan kısım<br>öğrencinin müfredatında yer alan derslerin listelendiği bölümdür.                     |
| +          | Ders Alma                         | Butonuna tıklandığında almak istenen ders açılmış ise 'Dersler' alanında görüntülenecektir. Açılan<br>dersin yanında bulunun artı butonuna basılarak dersin alınmasını sağlayabilirsiniz. |
|            | Çıkar                             | Çıkar butonu ile alınan dersi, seçilen dersler arasından çıkarabilirsiniz.                                                                                                    |
| 🔗 Saydır   | Saydır                            | Butonu ile alınan bir dersi, başka bir ders yerine saydırabilirsiniz.                                                                                                    |

Saydırma işlemi yaparken kredi veya ders tipi(zorunlu/seçmeli) farkı var ise ve bu nedenle saydırma işlemi yapılamıyor ise Müfredat Dönem Tanımlarında bu kural aktif hale getirilmiştir. Yanlış yapılan saydırma işlemini iptal etmek için ders kayıt ekranından ders seçilir, 'Dersin Saydırmasını İptal Et' butonuna basılarak, dersle olan saydırma işlemi iptal edilir.

Bu işlemler öğrenci ders kaydını yapıp kesinleştirdikten sonra yapılır. Öğrencinin ders kaydı yapıp kesinleştirmesi sadece ders kotalarında yer almasını sağlar. Fakat 'Danışman Onayı' olmayan öğrenci, ders kaydı yapmış sayılmaz ve sınıf listelerinde yer almaz.

Bundan dolayı öğrencinin yapmış olduğu ders kaydının mutlaka danışmanı tarafından onaylanması gerekmektedir.

Bu ekranda öğrencinin ders kaydını kontrol etmek için Kontrol Et butonuna basılır. Ders kayıt kurallarına uymayan bir durum var ise sistem uyarı verecektir. Ders kaydı uygun ise butonuna basarak onaylayabilirsiniz.

#### Öğrenci Kesinleştirme Durumu:

Öğrenci ders kaydını yaptı ise Kesinleştirildi olarak görüntülenir. Öğrenci ders kaydı yapmadı veya onaylamadı ise Kesinleştirilmedi! olarak görüntülenir.

#### Danışman Onay Durumu:

Danışman ders kaydı onayı vermedi ise Onaylanmadı! Olarak görüntülenir. Danışman ders kaydı onayı vermiş ise Onaylandı olarak görüntülenir.

#### ÖNEMLİ NOTLAR

#### Aşağıdaki durumlarda öğrenci veya danışman "Ders kayıt işlemi" yapamayacaktır.

- 1. Öğrencinin bulunduğu bölüme ve sınıfa derslerin açılmaması,
- 2. Açılan derslerin kotalarının doğru tanımlanmaması veya kotasının dolması,
- 3. Varsa ders saydırmalarının(intibaklarının) müfredattan yapılmamış olması,
- 4. Öğrenciye danışman atanmaması,
- 5. Havuz derslerinin veya ortak derslerin, 'Bölümler Butonu' ile yönlendirildiğinde, ilgili bölümün seçilmemiş olması,

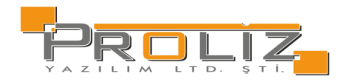

- 6. Dersin sınıfının yanlış tanımlanmış olması,
- 7. Öğrencinin sınıfının bir üst sınıfa atlatılmamış olması,
- 8. Öğrencinin hazırlık öğrencisi olması,
- 9. Dersin kapatılmış veya pasif olması durumunda ders kaydı yapılamaz.
- 10. Yeni açılan ders önceden açılmış farklı bir dersin kodu verilerek açılmış ise ilgili ders görülemez.
- 11. Müfredat harici ders aktif ise ve dersin kodu açılırken hatalı açılmış ise ilgili ders görülmez.

#### Aşağıdaki listelenen durumlarda ise "Ders Kayıt Ekranı" açılmayacaktır.

- 1. Ders kayıtları iki türlü aktif veya pasif hale getirilmektedir:
  - 'Akademik Takvim' kullanılıyor ise akademik takvimde ders kayıt tarih aralıklarının girilmiş olması gerekmektedir. 'Web Modül Ayarlarından' kontrol ediliyor ise web modül ayarlarından ders kayıt tarihlerinin 'Açık' hale getirilmiş olması gerekmektedir. Aksi durumda öğrenci veya danışman ders kayıt ekranına giremeyecektir.
- 2. Öğrenciye müfredat atanmamışsa,
- 3. Öğrencinin bağlı olduğu müfredata 'Müfredat Sınıf Dönem Tanımları' yapılmamışsa,
- 4. Öğrenci 'Web Kilit' aktif ise,
- 5. Öğrencinin 'Eksik Evraklar' kısmında aktif kayıt varsa,
- 6. Öğrencinin 'Öğrenim Durumu' kayıt dondurma, ceza, vb. gibi bir durum seçiliyse,
- 7. Öğrenci arşivde ise,
- 8. Öğrenci yeni kazanıp kayıt yaptırmamış ise (kayıt tarihi boş ise), ders kayıt ekranı açılmayacaktır.

### 4.3. Ders Ekle/Bırak Onay

Ders Kayıt Onay menüsündeki işlemlerle benzer bir ekrandır. Aynı işlemler bu ekrandan da yapılmaktadır. Ancak öğrenciler listelenirken Eklenen, Kesinleştirilen, Onaylı, Öğrenci bıraktığı dersler, Bırakılıp onaylanmış dersler gibi bilgiler ek olarak görüntülenir.

| Ders Kayıt Ekle/Bırak Onay Durumları               | Arama Seçenekleri |                        |
|----------------------------------------------------|-------------------|------------------------|
| 🔿 Onay Bekleyen Öğrenciler (0)                     | Program           | Tũmũ                   |
| 🔘 Onaylanan Öğrenciler (6)                         | Öřecci Ne         |                        |
| 🔿 Ders Kaydı Yapmayan Öğrenciler (0)               | Ogrenci No        |                        |
| 🔿 Ders Kaydı Yapıp Kesinleştirmeyen Öğrenciler (1) | Adı               |                        |
| 🔿 Öğrenci İşleri Tarafından Onaylılar (0)          | Soyadı            |                        |
| ─ Tümü (7)                                         |                   | © Listele 🔯 İşlemler マ |

Danışmanı Olunan Öğrenciler

| # |     |    | Öğrenci No | Adı    | Soyadı | Snf   | Fakülte/Bölüm                 | Eklenen | Kesinleştirilen | Onaylı | Öğr.Bıraktı | Bırakıldı Onaylı |
|---|-----|----|------------|--------|--------|-------|-------------------------------|---------|-----------------|--------|-------------|------------------|
| 8 | (i) | Q  | 211101264  | EMÍXXX | İRFYYY | 4     | TIP - Tip                     | 1       | 1               | 1      | 0           | 0                |
| 8 | i   | Q1 | 211101265  | SADXXX | MUSYYY | 4     | TIP - Tip                     | 1       | 1               | 1      | 0           | 0                |
| 8 | i   | Q1 | 211101342  | ZİYXXX | LEYYYY | 4     | TIP - Tip                     | 1       | 1               | 1      | 0           | 0                |
| 8 | i   | Q1 | 211101345  | AYŞXXX | MEHYYY | 4     | TIP - Tip                     | 1       | 1               | 1      | 0           | 0                |
| 8 | i   | 2  | 221100262  | TUBXXX | NECYYY | 5     | TIP - Tip                     | 1       | 1               | 1      | 0           | 0                |
| 8 | (i) | Q  | 221100432  | YILXXX | ZEYYYY | 6     | TIP - Tip                     | З       | 3               | З      | 0           | 0                |
|   |     |    |            |        | 6 - 1  | l/1 1 | <mark>∼</mark> K3 K1 K1 K3 K1 | Ç       |                 |        |             |                  |

Şekil 4.3. Ders Ekle/Bırak Onay

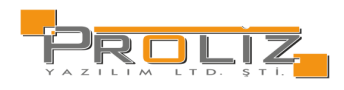

## 4.4. Mezuniyet Onay

Danışmanı olunan, danışman mezuniyet onayı bekleyen öğrenciler bu ekranda listelenir. Öğrencinin Program, Kayıt Tarihi, Kayın Nedeni, Genel not ortalaması, Toplam Kredi, Toplam AKTS, Staj ve Hazırlık durumları, Seçmeli ve Zorunly ders durumları görüntülenip, onay veya red durumu atanabilmektedir.

| Onay Be  | Onay Bekleyen Mezun Adayı Öğrenciler |                                    |              |                         |               |                           |                      |      |  |  |  |
|----------|--------------------------------------|------------------------------------|--------------|-------------------------|---------------|---------------------------|----------------------|------|--|--|--|
| Onay Dur | umu Tümü                             |                                    | ▼ Dö         | nem 🛛 **** 2023-2024 Ba |               |                           |                      |      |  |  |  |
|          | Öğrenci No                           | 18020110025                        | Program      | 1                       | AGNO          | 2,50/0,00                 | Seçmeli<br>Dersler   | 0/0  |  |  |  |
|          | Adı                                  | SENA                               | Kayıt Tarihi | 02.02.2018              | Toplam Kredi  | 2/0 Zorunlu<br>Dersler    |                      | 1/0  |  |  |  |
|          | Soyadı                               | ÇARDAK                             | Kayıt Nedeni | Belirsiz                | Toplam AKTS   | 2/0                       | Başarısız<br>Dersler | 1(!) |  |  |  |
|          | Sinifi                               | 1                                  | Danışmanı    | SALXXX HACYYY           | Staj/Hazırlık | Müfredatında Stajı Kapalı |                      |      |  |  |  |
|          | \land Onay/Ret                       | Notu                               |              | 🗹 Onayla                |               |                           |                      |      |  |  |  |
|          | Onay Bekliyo                         | or <mark>0/1(!)</mark> Ek İşlemler | ♥            |                         |               |                           |                      |      |  |  |  |
|          | 🖨 1-1/1 1 ✔ K1 K1 K1 K1 K1 🕅         |                                    |              |                         |               |                           |                      |      |  |  |  |

Şekil 4.4. Mezuniyet Onay

## 4.5. İntibak Başvuru Onay

Danışmanı olunan, intibak onayı bekleyen öğrenciler bu ekranda listelenir. Öğrencinin bilgileri, İntibak Tipi, Kayıt Nedeni, Programı, Sınıfı gibi bilgiler görüntülenip, intibak başvurusu onay/red yapılabilmektedir.

| İntibak Onayı B | ekleyen Öğrenciler |                        |              |            |         |                            |               |          |          |   |
|-----------------|--------------------|------------------------|--------------|------------|---------|----------------------------|---------------|----------|----------|---|
| Onay Durumu     | Tümü               |                        |              |            | önem 🛃  | *** 2023-2024 Bahar        |               |          | *        |   |
|                 | Öğr. No/Ad Soyad   | 5988151287 Deniz Deniz | Kayıt Tarihi | 24.06.2024 | Sinifi  | 2                          | Onay Bekliyor | 🗹 Onayla | 🚫 Reddet | í |
|                 | Intibak Tipi       | Dikey Geçiş            | Kayıt Nedeni | OSS        | Program | EC-Bilgisayar Mühendisliği | !             |          |          |   |
|                 |                    |                        | <b>4</b>     | 1 - 1/1    | 1       | K1 K1 K1 K1 K1             |               |          |          |   |

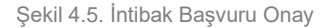

# 4.6. Danışmanlık Görüşmeleri

Bu ekrandan danışmanı olunan öğrencilerden görüşme yapılanlar görüntülenir. Daha önce mesajlaştığı öğrencileri danışman burada program, sınıf, öğrenim tipi, Staj başvuru, aktiflik durumunu filtreleyerek görüntüleyebilir. Filtrelenen öğrencilere toplu mesaj gönderilebilmektedir. Ayrıca görüşme kayıt butonu ile geçmiş mesajlaşmalarını görüntüleyebilmektedir.

| Liste Kriterleri |            |                  |                      |                            |        |                        |              |                   |                     |       |                    |                 |
|------------------|------------|------------------|----------------------|----------------------------|--------|------------------------|--------------|-------------------|---------------------|-------|--------------------|-----------------|
| Öğrenci No       | Prog       | ram              | Tümü                 |                            |        |                        | Òğrenim Tipi | Т                 | ümü 👻               | - Fot | oğraf Göster       |                 |
| Adı              | Sinif      | i (              | Tümü                 |                            |        | • S                    | staj Başvuru | Т                 | ümü 👻               |       |                    |                 |
| Soyadı           | Göri       | işme Durumu      | Tümü                 | ✓ Filtrelenen Öğre         | nciler | e Mesaj Gönder 🛛 🛛     | Durumu       | A                 | ktif 💌              |       | . (Q Ara/Bul       |                 |
| Danışmanı Olunan | Öğrenciler | lurisi Olunan Öğ | renciler             |                            |        |                        |              |                   |                     |       |                    |                 |
| 💭 Toplu Görü     | işme Kayıt |                  |                      |                            |        |                        |              |                   |                     |       |                    |                 |
| Öğrenci No       | Adı        | Soyadı           | Fakülte              | Program                    | Snf    | E-Posta                | Telefon      | Görüşme<br>Sayısı | Son Görüş<br>Tarihi | me    |                    |                 |
| 18020110025      | SENA       | ÇARDAK           | Fen Edebiyat         | 1                          | 1      | scardak@gmail.com      | 5558822695   | 0                 |                     | Δ     | (i) Aldığı Dersler | 🛱 Görüşme Kayıt |
| 5988151287       | Deniz      | Deniz            | Mühendislik-Mimarlık | EC-Bilgisayar Mühendisliği | 2      | asdkljalkdjs@gmail.com | 5070272795   | 0                 |                     | A     | (i) Aldığı Dersler | 😳 Görüşme Kayıt |
| 190101799        | SULXXX     | SALYYY           | Fen Edebiyat         | Psikoloji                  | 4      | 190101799@proliz2.com  | 530000000    | 0                 |                     |       | (i) Aldığı Dersler | 😳 Görüşme Kayıt |
|                  |            |                  |                      |                            | Д      |                        | мии м        | f h kra           |                     |       |                    |                 |

Foplam Öğrenci Sayısı 3

Şekil

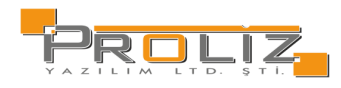

# 5. Sınav İşlemleri

Vermiş olduğunuz ders ile ilgili not girişi ve sonuçlandırma işleminizi yapabilmeniz için o derse ait sınav tanımlanmış olması gerekmektedir. Sınav tanımlanmayan bir derse not giriş işlemi yapılamaz.

### 5.1. Sınav Tanımla

Bu bölümde karşınıza aşağıdaki şekilde olduğu gibi bir ekran gelecektir. 'Dersin Dönemi' filtresi ile dönem seçilerek, listelenen dersler arasında seçtiğiniz derse ait birden fazla sınav tanımlama işlemi yapabilirsiniz. Seçilen derse ait tanımlanmış sınav var ise ekranın altında bulunan 'Dersin Sınavları' bölümünde görüntülenecektir.

| Dersin Dönemi 🔹 👐 🗤 🖉 Dersin Dönemi 🐷 🗇 Sinav Tanımi Gerektirmeyen, Danışman Not Girişi Açık Dersleri Göster |                                                                         |                                                |            |             |             |          |                                                            |        |  |  |  |
|----------------------------------------------------------------------------------------------------|-------------------------------------------------------------------------|------------------------------------------------|------------|-------------|-------------|----------|------------------------------------------------------------|--------|--|--|--|
| Şb                                                                                                    | Ders Kodu                                                               | Ders Adı                                       | T+U        | Z           | Krd         | Akts     | Fakülte / Program                                          | Kon    |  |  |  |
| 1                                                                                                    | HVCL320                                                                 | İGA ile Havaalanı İşletmeciliği                | 3+0        |             | 3           | 3        | İİBF - Havacılık Yönetimi Bölümü                           | 9/999  |  |  |  |
| 1                                                                                                    | ISLL103                                                                 | İşletmeye Giriş                                | 3+0        | ~           | 3           | 5        | İİBF - Finans ve Bankacılık                                | 0/999  |  |  |  |
| 1                                                                                                    | ISLL103                                                                 | İşletmeye Giriş                                | 3+0        | ~           | 3           | 5        | İİBF - Çalışma Ekonomisi                                   | 0/999  |  |  |  |
| 1                                                                                                    | ISLL203                                                                 | Örgüt Teorisi ve Tasarımı                      | 3+0        | ~           | 3           | 5        | İİBF - İ.                                                  | 0/999  |  |  |  |
| 1                                                                                                    | ISLL208                                                                 | Uluslararası İşletmecilik                      | 3+0        | ~           | 3           | 4        | İİBF - Çalışma Ekonomisi                                   | 0/999  |  |  |  |
| 1                                                                                                    | ISLL208                                                                 | Uluslararası İşletmecilik                      | 3+0        | ~           | 3           | 4        | İİBF - İşletme                                             | 20/999 |  |  |  |
| 1                                                                                                    | ISLL318                                                                 | Girişimcilik ve İş Kurma                       | 3+0        |             | 3           | 5        | IIBF - İ.                                                  | 0/999  |  |  |  |
| 1                                                                                                    | ISLL410                                                                 | Oyunlaştırma                                   | 3+0        |             | 3           | 5        | İİBF - İşletme                                             | 4/999  |  |  |  |
| 1                                                                                                    | ISLL425                                                                 | İşletme Oyunları                               | 3+0        |             | 3           | 5        | İİBF - İ.                                                  | 0/999  |  |  |  |
| 1                                                                                                    | ORTL363                                                                 | Eleştirel Düşünme, Yaratıcılık ve Girişimcilik | 2+0        |             | 2           | 3        | İİBF - Çalışma Ekonomisi                                   | 0/999  |  |  |  |
| 1                                                                                                    | 7IKY51700                                                               | Bitirme Projesi                                | 0+3        | ~           | 0           | 16       | Lisansüstü - İnsan Kaynakları ve Yönetimi(YL) (Tezsiz)     | 2/999  |  |  |  |
| 1                                                                                                    | 7ISL51102                                                               | Stratejik Yönetim                              | 3+0        | ~           | 3           | 8        | Lisansüstü - İşletme Yönetimi(YL) (Tezsiz)                 | 4/999  |  |  |  |
| 1                                                                                                    | 7ISL51980                                                               | Bitirme Projesi                                | 0+3        | ~           | 0           | 16       | Lisansüstü - İşletme Yönetimi(YL) (Tezsiz)                 | 3/999  |  |  |  |
| 1                                                                                                    | 7UTL51400                                                               | Bitirme Projesi                                | 0+3        | ~           | 0           | 16       | Lisansüstü - Uluslararası Ticaret ve Lojistik(YL) (Tezsiz) | 1/999  |  |  |  |
| 1                                                                                                    | 8ISL61508                                                               | Bilgi Yönetimi ve Öğrenen Örgütler             | 3+0        |             | 3           | 6        | Lisansüstü - İşletme Doktora                               | 2/999  |  |  |  |
|                                                                                                    |                                                                         |                                                |            |             |             |          | 🖨 15-1/1 1 🗸 KI KI KI 🗚 🕅 🕻                                |        |  |  |  |
| Henüz                                                                                                    | Ders Seçilmedi                                                          | 🗄 Sınav Ekle                                   |            |             |             |          |                                                            |        |  |  |  |
|                                                                                                    |                                                                         |                                                |            |             |             |          | Tanımlı Sınav Yok                                          |        |  |  |  |
|                                                                                                    | İlan Edi                                                                | ildi Sonuçlandırıldı                           |            |             |             |          |                                                            |        |  |  |  |
|                                                                                                    |                                                                         |                                                |            |             |             |          |                                                            |        |  |  |  |
|                                                                                                    | Ma                                                                      | vi ile gösterilen sinavlar 'llan Edildi'       | anlamina g | gelmektedir | Γ.          |          |                                                            |        |  |  |  |
|                                                                                                    | Kırmızı ile gösterilen sınavlar 'Sonuçlandırıldı' anlamına gelmektedir. |                                                |            |             |             |          |                                                            |        |  |  |  |
|                                                                                                    | 🗄 Sınav Ekle                                                            | Ders seçildikten sonra                         | Sinav Ekle | butonuna b  | asıldığında | Sinav Ek | le ekranı karşınıza gelecektir.                            |        |  |  |  |

Şekil 5.1. Sınav Tanımla

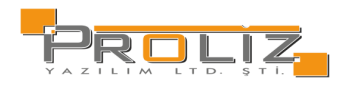

| (1) HVCL320 İGA ile Havaalanı İş     | letmeciliği Dersi - Sınav Tanım                                                | S 🗆 🗙 |  |  |  |  |  |  |  |  |
|--------------------------------------|--------------------------------------------------------------------------------|-------|--|--|--|--|--|--|--|--|
| Sınav İşlemleri (Yeni Sınav Tanımlan | iyor)                                                                          |       |  |  |  |  |  |  |  |  |
| Sınav Tipi                           | Ara Sinav 💌                                                                    |       |  |  |  |  |  |  |  |  |
| Sınav Şablon Adı                     | >Sınav Adı Ata 🔹                                                               |       |  |  |  |  |  |  |  |  |
| Sınav Adı                            |                                                                                |       |  |  |  |  |  |  |  |  |
| Tarihi                               | 5.06.2024 Saati 09:00 ( <i>ör: 09:30</i> )                                     |       |  |  |  |  |  |  |  |  |
| Etki Oranı %                         | En fazla ara sınav etki oran:70 Kullanıları:40 Kalan:0                         |       |  |  |  |  |  |  |  |  |
| Açıklama                             | Öğrenci sınav takvimi menüsünde gösterimi yapılır                              |       |  |  |  |  |  |  |  |  |
| İlan Durumu                          | 🗌 Dersi Alan Öğrenciler Sınav Tarihini Görebilir                               |       |  |  |  |  |  |  |  |  |
| Deselition                           | Sınavın Yapılacağı Derslik Listesi 🛛 🕀 Ekle 👷 Yerleşim Planı 🕑 Malzeme Listesi |       |  |  |  |  |  |  |  |  |
| Derslikler                           | Derslik Atanmadı                                                               |       |  |  |  |  |  |  |  |  |
|                                      | 🖄 Kaydet 🛛 🗵 İptal                                                             |       |  |  |  |  |  |  |  |  |
|                                      |                                                                                |       |  |  |  |  |  |  |  |  |
| Akademik Takvim Tarihleri : Ara Sına | av                                                                             |       |  |  |  |  |  |  |  |  |
| Not Giriş Başlangıç Tarihi           | 03.04.2023 10:00 Not Giriş Bitiş Tarihi 07.12.2024 23:59                       |       |  |  |  |  |  |  |  |  |

Şekil 5.1.2 Sınav Tanımla 2

| Sınav Tipi       | : Ara Sınav, Yarıyıl Sonu Sınavı                                                                                                    |
|------------------|----------------------------------------------------------------------------------------------------|
| Sınav Şablon Adı | : Vize sınavları birden fazla olabileceği için Vize, Ödev, Uygulama, Proje vb. şablon adları ile ayrımı sağlanmaktadır.<br>Yarıyıl sonu sınavı için Final şablon adı listelenmektedir.                                                     |
| Sınavın Adı      | : Yapılacak olan sınavın adı. Girdiğiniz sınav adı bu dersi alan öğrenciler tarafından yazdığınız şekilde görülecektir.<br>Öğrenciye yapılan sınavın içeriği ve türü hakkında bilgi vermeyi amaçlamaktadır.                                |
| Tarihi           | : Sınavın yapılacağı tarih belirlenir.                                                                                                    |
| Etki Oranı       | : Yapılacak olan sınavın değerlendirmeye katılacak olan yüzdesini belirlemektedir. Bir ders için birden fazla vize<br>sınavı tanımlayabilirsiniz. Sınav yönetmeliğinde belirlenen alt üst limitler sistem tarafından kontrol edilmektedir. |
| Derslikler       | : Sınavın yapılacağı derslikler belirlenir.                                                                                                    |
| Açıklama         | : Bu alanda sınava girecek öğrencilere bilgi verilecek ise açıklama girilebilir.                                                                                                    |

NOT: Sistemde tanımlı olan etki oranları ve sınav sayılarına uygun olmayan bir sınav tanımı yapmanıza sistem izin vermeyecektir.

Bu bilgileri girdikten sonra Kaydet butonuna basarak sınavı kaydedebilirsiniz. Sınav oluşturulduktan sonra sınavlar listesine gelecektir. Kayıt işleminden sonra öğrenci kendi otomasyonu üzerinden tanımlamış olduğunuz sınavı görebilecektir.

#### Bu listede yer alan butonlar ile:

ළ , අප

Değiştir butonu ile sınav bilgilerini değiştirebilirsiniz

R Sınav öğrenci listesi butonu ile sınava girecek öğrenci listesini alabilirsiniz.

Sil butonu ile tanımlanan sınavı silebilirsiniz.

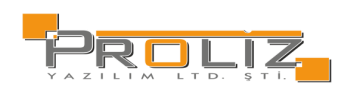

### 5.2. Not Giriş

Ekranın üstünde öncelikle 'Dersler' listelenecektir. Bu listede not girişi yapmak istediğiniz dersi seçerek, ekranın altında yer alan 'Dersin Sınavları' alanında not girişi yapmak istediğiniz dersin yanında bulunan not giriş butonuna basıldıktan sonra gelen ekran üzerinden not giriş işlemine başlayabilirsiniz.

NOT: Not girişi yapabilmeniz için derse ait sınavın tanımlı olması gerekmektedir.

Sınav Değerlendirme Tipi «Manuel Değerlendir» seçilmiş ise not değerine bağlı kalmadan, harf notlarını verebilirsiniz.

| 🖄 Kaydet                        | Butonu ile notlar girdikten sonra kaydedilebilir ancak öğrenciler göremez. Böylece<br>notların hepsini bir defada girmek zorunda kalmazsınız.                                                                                                    |
|---------------------------------|----------------------------------------------------------------------------------------------------|
| 🕼 Kesinleştir                   | Butonu ile manuel değerlendirilen sınavlarda, girdiğiniz notları yayınlayabilirsiniz. Böylece<br>notları öğrencilerin görmesine izin verebilirsiniz.                                                                                                    |
| 🕼 İlan Et                       | Butonu ile girdiğiniz notları yayınlayabilirsiniz. Böylece notları öğrencilerin görmesine izin verebilirsiniz.                                                                                                    |
| 🖨 Yazdır                        | Butonu ile listenin çıktısını alabilirsiniz.                                                                                                    |
| Ek İşlemler 🗢                   | butonu içerisinde yer alan menü ile aşağıda yer alan işlemleri yapabilirsiniz.                                                                                                    |
| Lill Histogram                  | Harf aralıkları dağılımını histogram grafiği üzerinden inceleyebilirsiniz.                                                                                                    |
| ቬ Foto Göster                   | Öğrencilerin fotoğraflarını görebilir ve gizleyebilirsiniz.                                                                                                    |
| 🗄 Yoklama Göster                | Öğrencilerin devamsızlık durumunu görebilir ve gizleyebilirsiniz. Buna göre girme durumunu 'Girdi/Girmedi' olarak<br>işaretleyebilirsiniz.                                                                                                    |
| <u>∢=</u> Harf Aralıkları       | Harf aralıklarını değiştirip kaydetmeniz durumunda yeni belirlemiş olduğunuz harf aralıkları ile değerlendirme<br>yapabilirsiniz. Manuel değerlendirilen sınavlarda harf aralıklarını belirlemenizi sağlar.                                                                                             |
| 凸 Dışa Aktar                    | Sınav yoklama listesine dâhil öğrencilerin notları girildikten sonra isteğe bağlı olarak listeye dökmek için kullanılır.                                                                                                    |
| () İstatistik                   | Her bir harf notu değerini alan öğrenci sayısını grafik üzerinden görüntüleyebilirsiniz.<br>Sınav Değerlendirme Tipi «Otomatik Hesapla Harflendir» Seçilmiş ise aşağıdaki ekran görüntülenecektir. Girdiğiniz<br>harf notuna göre, sisteme tanımlanan harf notunu otomatik olarak öğrenciye verecektir. |
| Final Not Göster                | Öğrencinin final notlarının gösterilmesini sağlar.                                                                                                    |
| ្ត្ត Sınav Yönetmelik Bilgileri | Sınav yönetmeliği hakkında, sınavın sayısı ve etki oranı gibi bilgileri görüntülenir.                                                                                                    |

| Ders Bilgileri           |                       |                                     |                               |          |                                                     |      |                          |                   |
|--------------------------|-----------------------|-------------------------------------|-------------------------------|----------|-----------------------------------------------------|------|--------------------------|-------------------|
| Ders Kodu                |                       | 1 / ISLL113 Temel Hukuk             |                               |          |                                                     |      |                          |                   |
| Birim                    |                       | İktisadi ve İdari Bilimler Fakültes | si/Çalışma Ekonomisi          |          |                                                     |      | Ek İşlemler 🗢            | 🖨 Yazdır          |
| Açıklamalar              |                       | Ara Sinav                           |                               |          |                                                     |      |                          | 🛃 Toplu Not Aktar |
| Ek Bilgiler              |                       | Ara Sınav(% 10) İlan Edilmedi       |                               |          |                                                     |      | 🖄 Kaydet                 | 🕼 İlan Et         |
| Satır İşlemleri          |                       | Notu Girilmeyenleri 🔹 👻             | 🗹 İşaretle                    |          |                                                     |      |                          |                   |
|                          |                       |                                     |                               |          |                                                     |      |                          |                   |
| Oğrenci No               |                       |                                     | Adı Soyadı                    |          | Detay Göste                                         | er 🔍 | Ara/Bul                  |                   |
| Oğrenci No<br>No         | Öğrenci No            | Adı                                 | Adı Soyadı<br>Soyadı          | Snf      | Girme Durum                                         | er 🔍 | Ara/Bul<br>Vize<br>(%10) | Harf Notu         |
| Ogrenci No<br>No         | Öğrenci No<br>0000004 | Adı<br>Efe Cem                      | Adi Soyadi<br>Soyadi<br>DOĞAN | Snf      | Detay Göste                                         | er @ | Ara/Bul<br>Vize<br>(%10) | Harf Notu         |
| Oğrenci No<br>No<br>() 1 | Öğrenci No<br>0000004 | Adı<br>Efe Cem                      | Adi Soyadi<br>Soyadi<br>DOĞAN | Snf      | Girme Durum<br>Girdi<br>Girmedi<br>Girti            | er @ | Ara/Bul<br>Vize<br>(%10) | Harf Notu         |
| No                       | Öğrenci No<br>0000004 | Adı<br>Efe Cem                      | Adi Soyadi<br>Soyadi<br>DOĞAN | Snf<br>1 | Girme Durum<br>Girdi<br>Girdi<br>Girdi<br>Uya,Kaldi | er @ | Ara/Bul<br>Vize<br>(%10) | Harf Notu         |

Şekil 5.2 Not Giriş/Otomatik Hesapla ve Harflendir

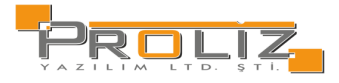

| Ders         | Bilgile | eri           |             |            |               |             |                        |             |              |                         |                   |      |
|--------------|---------|---------------|-------------|------------|---------------|-------------|------------------------|-------------|--------------|-------------------------|-------------------|------|
| Ders<br>Kodu |         | (1) ISLL109   |             |            | Birim         | İktisadi ve | İdari Bilimler Fakülte | si / Çalışr | na Ekonomisi |                         |                   |      |
| Ders         | Adı     | Mikro İktisat |             |            | Ek Bilgiler   |             |                        |             |              |                         |                   |      |
|              | æ       | Kaydet        | 🖾 Ön İzleme |            | 🕼 Kesinleştir |             | 🕑 Toplu Not Akta       | r           | Ek İşlemle   | er 🗢 🗌 Sadece Bütünleme | Yazdır            |      |
|              | No      | Öğrenci No    |             | Adı Soyadı | :             | Sınıf Ön.l  | Notu Dvmsz             | Not         |              | Harf                    | Sonuç             |      |
| 0            | 1       | 0000004       | Efe Cem     | DOĞAN      |               | 1           |                        |             | ]            | U (Başarısız)* 💌        | Sonuçlandırılmadı | 2/ 🖄 |
| 4            |         |               |             |            |               |             |                        |             |              |                         |                   |      |

Şekil 5.2.1 Not Giriş/Manuel Başarılı/Başarısız Değerlendir

# 5.3. Sınav Akreditasyon İşlemleri

| Dersi | n Dönemi       | **** 2023-2024 Bahar (Aktif Dönen     | n)      | •            | Sinav Tani | mı Gerekt | irmeyen, Danışman Not Girişi Açık Dersleri Göster       |        |
|-------|----------------|---------------------------------------|---------|--------------|------------|-----------|---------------------------------------------------------|--------|
| Şb    | Ders Kodu      | Ders Adı                              | T+U     | Z            | Krd        | Akts      | Fakülte / Program                                       | Kon    |
| 1     | BUSL1033       | Deneme                                | 2+4     | ~            | 5          | 7         | İİBF - İ.                                               | 1/999  |
| 1     | BUSL1080       | Deneme                                | 2+4     | ~            | 5          | 7         | İİBF - İ.                                               | 1/999  |
| 1     | BUSL1099       | Deneme                                | 2+4     | ~            | 5          | 7         | İİBF - İ.                                               | 1/999  |
| 1     | BUSL113        | Basic Law                             | 3+0     | ~            | 3          | 6         | İİBF - İşletme (İngilizce)                              | 0/999  |
| 1     | BUSL113        | Basic Law                             | 3+0     | $\checkmark$ | 3          | 6         | İİBF - İ.                                               | 1/999  |
| 1     | BUSL113        | Basic Law                             | 3+0     | ~            | 3          | 4         | Spor Bilimleri Fak - Beden Eğitimi ve Spor Öğretmenliği | 1/999  |
| 1     | EEML210        | Mühendislikte Teknik Çizim            | 1+2     | ~            | 2          | 2         | Mühendislik-Mimarlık - Elektrik-Elektronik Mühendisliği | 8/999  |
| 1     | ENG 402        | Mesleki İngilizce                     | 4+0     | ~            | 4          | 4         | Lisansüstü - İşletme Doktora                            | 1/999  |
| 1     | ISLL103        | İşletmeye Giriş                       | 3+0     | ~            | 3          | 5         | iibF - i.                                               | 3/999  |
| 1     | ISLL104        | Borçlar Hukuku                        | 3+0     | ~            | 3          | 4         | İİBF - Çalışma Ekonomisi                                | 0/999  |
| 1     | ISLL109        | Mikro İktisat                         | 3+0     | ~            | 3          | 5         | İİBF - Çalışma Ekonomisi                                | 0/999  |
| 1     | ISLL109        | Mikro İktisət                         | 3+0     | ~            | 3          | 5         | iibF - i.                                               | 0/999  |
| 1     | ISLL113        | Temel Hukuk                           | 3+0     | ~            | 3          | 6         | İİBF - Çalışma Ekonomisi                                | 0/999  |
| 1     | ISLL2077       | Ticaret Hukuku                        | 2+4     | ~            | 3          | 7         | ÍİBF - Í.                                               | 0/999  |
| 1     | ISLL2211       | Pazarlama İlkeleri                    | 2+4     | ~            | 5          | 5         | iibF - i.                                               | 0/999  |
| 1     | MKNL260        | Mühendislik Malzemeleri               | 3+0     | ~            | 3          | 4         | Mühendislik-Mimarlık - Makine Mühendisliği              | 6/999  |
| 4     | MKNL304        | Makine Laboratuvarı                   | 0+2     | ~            | 1          | 2         | Mühendislik-Mimarlık - Makine Mühendisliği              | 1/999  |
| 1     | MKNL362        | Isıl ve Yüzey İşlemleri               | 3+0     |              | 3          | 4         | Mühendislik-Mimarlık - Makine Mühendisliği              | 2/999  |
| 1     | ORTL261        | Atatürk İlkeleri ve İnkilap Tarihi-II | 2+0     | ~            | 2          | 2         | Rektörlük Servis - Ortak Ders                           | 51/999 |
| 1     | 1234           | Furkan Derss                          | 10+0    | ~            | 40         | 70        | Mühendislik-Mimarlık - Furkan NÖ                        | 0/999  |
|       |                |                                       |         |              | 4          | 21 -      | 1/2 1 🗸 KA KI KI KI KI DA DA 💭                          |        |
| (1) 8 | NG 402 Mesleki | İngilizce Dersi - Sınav Tanım 🕀 Sına  | av Ekle |              |            |           |                                                         |        |
|       |                |                                       |         |              |            |           | Tanımlı Sınav Yok                                       |        |
|       |                |                                       |         |              |            |           |                                                         |        |

İlan Edildi Sonuçlandırıldı

Şekil 5.3 Not Sınav Akreditasyon İşlemleri

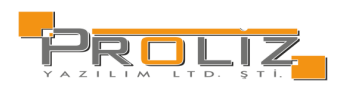

| Sınav İşlemleri (Yeni Sınav Tanımla | aniyor)                                     |                        |                                                   |  |  |  |  |  |  |  |
|-------------------------------------|---------------------------------------------|------------------------|---------------------------------------------------|--|--|--|--|--|--|--|
| Sınav Tipi                          | Ara Sinav                                   | *                      |                                                   |  |  |  |  |  |  |  |
| Sınav Şablon Adı                    | Ara Sinav / Vize                            | Ŧ                      |                                                   |  |  |  |  |  |  |  |
| Sinav Adı                           | Ara Sinav                                   | Vize                   | ]                                                 |  |  |  |  |  |  |  |
| Tarihi                              | 27.06.2024 Saati 09:00 (Ör: 09:30)          |                        |                                                   |  |  |  |  |  |  |  |
| Etki Oranı %                        | En fazla ara sınav etki oranı:40 Ku         | llanılan:0 Kalan:40    |                                                   |  |  |  |  |  |  |  |
| Açıklama                            |                                             |                        | Öğrenci sınav takvimi menüsünde gösterimi yapılır |  |  |  |  |  |  |  |
| İlan Durumu                         | 🗌 Dersi Alan Öğrenciler Sınav Tarihini Göre | ebilir                 |                                                   |  |  |  |  |  |  |  |
| Desellidae                          | Sınavın Yapılacağı Derslik Listesi          | ± Ekle                 | 😡 Yerleşim Planı 🕑 Malzeme Listesi                |  |  |  |  |  |  |  |
| Dersikier                           | Derslik Atanmadı                            |                        |                                                   |  |  |  |  |  |  |  |
|                                     | 🖄 Kaydet 🛛 🗵 İptal                          |                        |                                                   |  |  |  |  |  |  |  |
|                                     |                                             |                        |                                                   |  |  |  |  |  |  |  |
| Akademik Takvim Tarihleri : Ara S   | inav                                        |                        |                                                   |  |  |  |  |  |  |  |
| Not Giriş Başlangıç Tarihi          | 03.04.2023 10:00 Not Giriş Bitiş            | Tarihi 07.             | 7.12.2024 23:59                                   |  |  |  |  |  |  |  |
|                                     | Şekil 5.3.1 Not Sınav                       | Akreditasyon İşlemleri | i / Sınav İşlemleri                               |  |  |  |  |  |  |  |

# 5.4. Sınav Belgesi İşlemleri

Ders için tanımlanan sınava Sınav Giriş Belgesi yüklemek amacı ile kullanılır. Sınav belgesi tanımlanmak istenilen ders seçilir, ardından 🚣 Dosya Yükle butonuna basılarak dosya yükleme ekranı açılır ardından seçilen belge yüklenir.

|                  | Sınav sorularının olduğu dosyasını seçiniz ve yükle butonuna basınız |          |  |  |  |  |  |  |  |
|------------------|----------------------------------------------------------------------|----------|--|--|--|--|--|--|--|
| Açıklama         |                                                                      |          |  |  |  |  |  |  |  |
| Yüklenecek Sınav | Dasva Sec. Dasva secilmedi                                           | Ω Vükle  |  |  |  |  |  |  |  |
| Dosyası          | Dosya beçi Dosya seçinnedi                                           | 25 TUNIC |  |  |  |  |  |  |  |
|                  | Dosya formati sadece .PDF ve en fazla dosya boyutu 5MB olabilir      |          |  |  |  |  |  |  |  |
|                  | Şekil 5.4 Not Sınav Belgesi İşlemleri / Dosya Yükle                  |          |  |  |  |  |  |  |  |

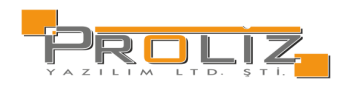

## 5.5. Danışman Not Girişi

Danışman, danışmanı olduğu öğrenciler için not girişi yapar. Öğrenci listeleme yapılırken, dönem, ders bazlı veya notu girilmeyen öğrenciler şeklinde filtreleme yapılabilir.

| Ders Bilgileri |         |                |              |                      |           |             |          |        |             |      |                   |          |
|----------------|---------|----------------|--------------|----------------------|-----------|-------------|----------|--------|-------------|------|-------------------|----------|
| Dönem          | 2023-2  | 024 Güz        |              |                      | *         | Adı Soyadı  |          | •      |             |      | 🖨 Yazdır          |          |
| Ders           | (2023-2 | 2024 Güz) 8ISL | 61973(1) Tez | -> Lisansüstü Eğitim | •)        | 🗌 Notu Giri | Imeyenle | er     | 🖾 Foto Göst | er   | @ Listele         |          |
| Öğrenci No     |         | Adı            | Soyadı       | Dönem                | Ders Kodu | Ders Adı    | Krd      | AKTS   | Ön.Notu     | Harf | Sonuç             |          |
| 1880034        | 104     | SITXXX         | GÜLYYY       | 2023-2024 G          | 8ISL61973 | Tez         | 0        | 30     |             |      | Sonuçlandırılmadı | 💩 Kaydet |
|                |         |                |              |                      | <b>A</b>  | 1 - 1/1     | 1 \      | KKI K  | 10 KX K1    |      |                   |          |
|                |         |                |              |                      |           |             |          |        |             | -    | <u>^</u>          |          |
|                |         |                |              |                      |           |             |          |        |             | AA   |                   |          |
|                |         |                |              |                      |           |             |          |        |             | BA   |                   |          |
|                |         |                |              |                      |           |             |          |        |             | BB   |                   |          |
|                |         |                |              |                      |           |             |          |        |             | СВ   |                   |          |
|                |         |                |              |                      |           |             |          |        |             | сс   |                   |          |
|                |         |                |              |                      |           |             |          |        |             | DC   |                   |          |
|                |         |                |              |                      | Se        | ekil 5.5 Da | nısma    | an Not | t Girisi    | L    |                   |          |

## 5.6. Danışman Staj Not Girişi

Danışman, staj danışmanı olduğu öğrenciler için not girişi yapabilir. Öğrenci listeleme yapılırken, dönem, ders bazlı veya notu girilmeyen öğrenciler şeklinde filtreleme yapılabilir.

| Ders Bilgileri |               |              |                  |              |              |                  |          |             |         |          |                   |          |
|----------------|---------------|--------------|------------------|--------------|--------------|------------------|----------|-------------|---------|----------|-------------------|----------|
| Dönem          | 2023-2024 Ba  | har Ek Sinav | /1               |              | *            | Adı Soyadı       | •        |             |         | <b>a</b> | Yazdır            |          |
| Ders           | (2023-2024 Ba | ahar Ek Sina | v 1) [2.Danışmar | lık] BMML405 | (1) 🔹 🕞      | 🗌 Notu Girilmeye | nler     | 🖾 Foto Göst | er      | Q        | Listele           |          |
| Öğrenci No     | Adı           | Soyadı       | Top.Zor. Gün     | Kabul Gün    | Dönem        | Ders Kodu        | Ders Adı | Krd AKTS    | Ön.Notu | Harf     | Sonuç             |          |
| (i) 💷 111      | ENSXXX        | HATYYY       |                  | 30           | 2023-2024 BE | ES2 BMML405      | Staj     | 4 10        | FF      | AA 🔺     | Sonuçlandırılmadı | 📥 Kaydet |
|                |               |              |                  |              | - C          | 1 - 1/1 1        | ✓ K1 K1  | C) KX K     |         |          |                   |          |
|                |               |              |                  |              |              |                  |          |             |         |          | Â                 |          |
|                |               |              |                  |              |              |                  |          |             |         | AA       |                   |          |
|                |               |              |                  |              |              |                  |          |             |         | BA       |                   |          |
|                |               |              |                  |              |              |                  |          |             |         | BB       |                   |          |
|                |               |              |                  |              |              |                  |          |             |         | СВ       |                   |          |
|                |               |              |                  |              |              |                  |          |             |         | сс       |                   |          |
|                |               |              |                  |              |              |                  |          |             |         | DC       |                   |          |

Şekil 5.6 Danışman Staj Not Girişi

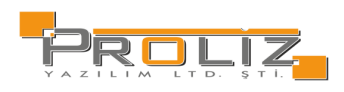

# 5.7. Öğrenci Bazlı Not Girişi

Akademisyen, öğrenci bazlı için not girişi yapabilir. Öğrenci listeleme yapılırken, dönem, ders bazlı veya notu girilmeyen öğrenciler şeklinde filtreleme yapılabilir.

| Ders Bilgileri     |       |         |            |                  |                      |           |        |           |              |              |         |              |                                |
|--------------------|-------|---------|------------|------------------|----------------------|-----------|--------|-----------|--------------|--------------|---------|--------------|--------------------------------|
| Dönem              | 2023- | -2024 ( | Güz        |                  |                      | * Ac      |        |           | w ib         |              |         | 🖶 Yazdır     |                                |
| Verilen Ders       | 1122  | 33(1) S | taj İşletm | e -> İktisadi ve | İdari Bilimler Fakül | tesi- 🔻 🤆 | ) (    | 🗌 Notu Gi | irilmeyenler | 🖾 Foto Göste | er -    | Q Listele    |                                |
| Öğrenci No         |       | Adı     | Soyadı     | Ders Kodu        | Ders Adı             | Krd Ak    | αts õ  | òn.Notu   | Not          | Harf         | Sonuç   |              |                                |
| 0000001            |       | Efe     | Doğan      | 112233           | Staj İşletme         | 2 2       |        |           |              | S            | Geçti   |              |                                |
| 0000003            |       | Ege     | D          | 112233           | Staj İşletme         | 2 2       |        |           |              | - *          | Sonuçi  | landırılmadı | Ak Takvim Baş Tarihi Hatalı(!) |
|                    |       |         |            |                  |                      | <b>-</b>  | 2      | 2 - 1/1   | 1 🗸 😽        | K I          |         |              |                                |
| Gösterilebilir Ala | anlar | Dönen   | n          |                  | • L                  | ) Göster  |        |           |              |              |         |              |                                |
|                    |       |         |            |                  |                      |           |        |           |              | S (Başarılı) |         |              |                                |
|                    |       |         |            |                  |                      |           |        |           |              | U (Başarısı  | z)      |              |                                |
|                    |       |         |            |                  |                      |           |        |           |              | NA (DEVAN    | /ISIZ)! |              |                                |
|                    |       |         |            |                  |                      |           |        |           |              | P (DEVAM     | EDİYOR) |              |                                |
|                    |       |         |            |                  |                      | Ş         | ekil 5 | 5.7 Öğr   | enci Bazlı I | Not Girişi   |         |              |                                |

### 5.8. Sınav Takvimi

Vermiş olduğunuz dersler için tanımlanan sınavları detayları ile buradan görüntüleyebilirsiniz. 'Verilen Ders Dönemi' filtresi ile farklı dönemlerde tanımlanmış sınavları görebilirsiniz.

| Sınavlar ve Tarihleri |           |                      |       |                            |       |           |        |             |         |   |                      |                                  |
|-----------------------|-----------|----------------------|-------|----------------------------|-------|-----------|--------|-------------|---------|---|----------------------|----------------------------------|
| Verilen Ders Dönemi 🤇 | **** 2023 | -2024 Bahar (Aktif l | Dönen | ı) 🔹                       |       |           |        |             |         |   |                      |                                  |
| Tarihi                | İlan?     | Ders Kodu            | Şb.   | Ders Adı                   |       | Sınav Adı |        | E.Oran      | Derslik |   | Fakülte              | Program                          |
| 10.04.2023 11:00:00   | ~         | MKNL260              | 1     | Mühendislik Malzemeleri    |       | Vize      |        | 20          |         |   | Mühendislik-Mimarlık | Makine Mühendisliği              |
| 12.04.2023 10:00:00   | ~         | MKNL362              | 1     | Isıl ve Yüzey İşlemleri    |       | Vize      |        | 20          |         | A | Mühendislik-Mimarlık | Makine Mühendisliği              |
| 12.04.2023 18:30:00   | ~         | 7MKM51125            | 1     | Isıl İşlem                 |       | Vize      |        | 20          |         | ▲ | Lisansüstü           | Makine Mühendisliği(YL) (Tezsiz) |
| 17.04.2023 09:00:00   | ~         | EEML210              | 1     | Mühendislikte Teknik Çizim |       | Vize      |        | 20          |         | ▲ | Mühendislik-Mimarlık | Elektrik-Elektronik Mühendisliği |
| 15.05.2023 12:00:00   | ~         | MKNL260              | 1     | Mühendislik Malzemeleri    |       | Ödev      |        | 20          |         | ▲ | Mühendislik-Mimarlık | Makine Mühendisliği              |
| 17.05.2023 09:00:00   |           | EEML210              | 1     | Mühendislikte Teknik Çizim |       | Ödev_Ort  |        | 20          |         |   | Mühendislik-Mimarlık | Elektrik-Elektronik Mühendisliği |
| 17.05.2023 09:00:00   | ~         | MKNL362              | 1     | Isıl ve Yüzey İşlemleri    |       | Ödev      |        | 20          |         | ▲ | Mühendislik-Mimarlık | Makine Mühendisliği              |
| 17.05.2023 17:00:00   | ~         | 7MKM51125            | 1     | Isıl İşlem                 |       | Ödev      |        | 20          |         | A | Lisansüstü           | Makine Mühendisliği(YL) (Tezsiz) |
|                       |           |                      |       |                            | Sekil | 5.8 Sinav | v Takv | <u>vimi</u> |         |   |                      |                                  |

## 5.9. N.Yükseltme Sınavı Not Girişi

Not yükseltme sınavı not girişi işlemleri yapılmaktadır.

#### İşlem adımları

- 1- Notlar girildikten sonra "Notları Kaydet" butonuna basınız.
- 2- Notların ders kayıtlarına yansıması için "Ders Kayıtlarına İşle" butonuna basınız.
- 3-Sınava girmeyen öğrencilerin notlarını boş bırakınız.

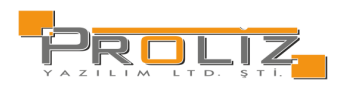

### 6. Akademik CV

Akademik CV' nizin oluşabilmesi için aşağıda adı yer alan menülerdeki bilgilerin doldurulması gerekmektedir. Sonrasında 'Akademik CV Görüntüle' menüsünden CV'nizi inceleyebilirsiniz.

- Eğitim Bilgileri
- Akademik Unvanlar
- Uzmanlık Alanları
- İdari Görevler
- Ödüller
- Görev Yaptığı Birimler
- Kısa Özgeçmiş
- Kurul / Komisyon Üyelikleri
- İlgi Alanı
- Bildiği Diller
- Bil./Mes. Kuruluş Üyelikleri
- Akademik CV Görüntüle
- Akademik Faaliyetler

### 6.1. Akademik CV Görüntüle

Akademik CV menüsü altında yer alan alt menülerdeki bilgileri girildikten sonra bu menüden CV dokümanınızı

inceleyebilirsiniz. English butonu ile İngilizce formatta görüntüleme sağlayabilir, Azdır butonu ile çıktı alabilirsiniz.

| English     | Yazdır Prof. Dr. MUSXXX ABİYYY Proliz Üniversitesi |     |
|-------------|----------------------------------------------------|-----|
|             |                                                    |     |
| Kışısel Bil | giler                                              | > 🛇 |
| İş Adresi   |                                                    |     |
| İş Telefonu |                                                    |     |
| Fax         |                                                    |     |
| GSM         |                                                    |     |
| e-mail      |                                                    |     |
| Web         |                                                    |     |
| MSN         |                                                    |     |
| Fakültesi   | : Mühendislik-Mimarlık Fakültesi                   |     |
|             |                                                    |     |
|             |                                                    |     |
|             |                                                    |     |
|             |                                                    |     |
|             |                                                    |     |
|             |                                                    |     |
|             |                                                    |     |

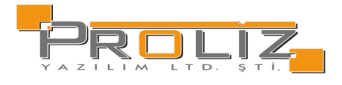

## 7. Kullanıcı İşlemleri

### 7.1. Profil Bilgileri

Bu bölümde size ait tanımlanmış olan kimlik ve iletişim bilgilerinizi görüp üzerinde gerekli düzenlemeleri yapabilirsiniz. Gerekli düzenlemeleri yaptıktan sonra Kaydet butonuna basarak yaptığınız değişiklikleri kaydedebilirsiniz. Sağ tarafta bulunan 'Ofis Saatleri' alanından hangi gün ve saatler arasında boş bir vaktiniz olduğunu öğrenciler ile paylaşabilirsiniz. Burada belirlemiş olduğunuz zamanlar aracılığı ile öğrencileriniz sizinle daha rahat iletişime geçebilmesi sağlanır.

### 7.2. İdari Rol Tanımla

Bu işlem 'Akademisyen' ekranından 'İdari' ekrana tek bir tıklama ile şifresiz olarak geçiş yapmanıza olanak tanır. İdari ekrana giriş yaparken kullandığınız kullanıcı adı ve şifreyi girdikten sonra Oluştur butonuna basarak talebinizi oluşturabilirsiniz.

| Geçiş Adı         | İdari Hesaba Geçiş                                                                                                    |  |  |  |  |  |  |
|-------------------|----------------------------------------------------------------------------------------------------|--|--|--|--|--|--|
| Kullanıcı Adı     | İdari tarafa giriş için kullandığınız Kullanıcı Adını Giriniz                                                                                                    |  |  |  |  |  |  |
| Şifre             | dari tarafa giriş için kullandığınız Şifrenizi Giriniz                                                                                                    |  |  |  |  |  |  |
| Sayıların Toplamı | <ul> <li>Image: Second second se</li></ul> |  |  |  |  |  |  |

Şekil 7.2 İdari Rol İlişkilendirme

NOT: İdari kullanıcı T.C. kimlik numarası ile mevcut kullanıcınızın T.C. kimlik numarası aynı olmalıdır

### 7.3. Yapılacaklar Listesi

Bu ekran üzerinden akademisyen yapacağı işlemleri tanımlayabilir.

| Yapılacaklar Listesi->Ekleme  |                                |          |         |   |
|-------------------------------|--------------------------------|----------|---------|---|
| Tarihi                        |                                |          |         |   |
| Başlangıç Saati (Örnek:09:30) |                                |          |         |   |
| Bitiş Saati (Örnek:09:30)     |                                |          |         |   |
| Hatırlat                      | Seçiniz                        |          |         | ~ |
|                               |                                |          |         |   |
|                               |                                |          |         |   |
| Yapılacak İçeriği             |                                |          |         |   |
|                               |                                |          |         | 1 |
| Tamamlandı                    | Π                              |          |         |   |
|                               | 0                              |          |         |   |
|                               |                                | 📥 Kaydet | 🗵 İptal |   |
|                               | Şekil 7.3 Yapılacaklar Listesi |          |         |   |

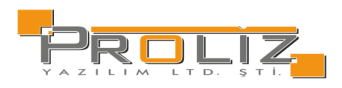

## 7.4. Gelen Mesajlar

Bu ekran üzerinden ilgili akademisyene gönderilen mesajlar görüntülenir. Gelen mesajlara, parametreler sayesinde filtreleme yapılarak arama yapılabilir.

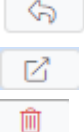

Butonu ile gelen mesaj yanıtlanır.

Butonu ile gelen mesaj gösterilir.

Butonu ile gelen mesaj silinebilir.

### 7.5. Duyurular

Duyurular ekranında, yapılan duyurular toplu halde görüntülenir. Aynı zamanda Danışmanlık Yapılan Öğrenciler, Ders Kayıt Onay Bekleyen Öğrenciler, Mezuniyet Onayı Bekleyen Öğrenciler,

Aktif Dönemde Verilen Dersler, İlan Edilmeyen Sınavlar, Sonuçlandırılmayan Dersler bilgilerine de ulaşılabilir.

### 7.6. Gönderilen Mesaj

Mesajları Göster butonuna basarak görüntüleyebilirsiniz. Gönderilen mesajı toplam okuyan sayısını, ekli dosya var ise dosyayı indiren sayısını kontrol edebilirsiniz. Tarih aralığı filtresi ile belirli tarih aralıklarında gönderilen mesajları listeleyebilirsiniz. Durumu filtresi ile 'Aktif Mesajlar' veya 'Arşivdeki Mesajlar' olarak listeleme yapabilirsiniz.

| Alıcı Tipi    |                              | Tümü           |             |           |               |             | •     | Durumu        |      | Aktif Mesajlar 🛛 🔻 | ] |                  |          |
|---------------|------------------------------|----------------|-------------|-----------|---------------|-------------|-------|---------------|------|--------------------|---|------------------|----------|
| Tarih Aralığı |                              | 07.03.2024     |             |           | -05.06.2024   |             |       | ( Listel      | •    | 🍄 Yeni Mesaj       |   |                  |          |
| Konu          | RE: a                        |                |             |           |               |             |       |               |      |                    |   |                  | 🖸 Göster |
| Tipi          | Danışr                       | manlık Yapılar | Öğrencilere |           |               |             |       |               |      |                    |   | 30.05.2024 15:45 | 🗎 Sil    |
| Toplam        | Alici Sa                     | ayısı 1 C      | )kuyan 0    | Ekli Dosy | ayı İndiren 0 | Mesaj Türü: | Öğren | nci Sayfasına |      |                    |   |                  |          |
|               | 🖨 1-1/1 1 🗸 KA KI KI KI KI 🕅 |                |             |           |               |             |       |               |      |                    |   |                  |          |
|               |                              |                |             |           |               | Şeki        | 7.7   | ' Gönderile   | n Me | esaj               |   |                  |          |

Yeni bir mesaj oluşturmak için <sup>2</sup> Yeni Mesaj butonuna basınız. Karşınıza seçeceğiniz 'Alıcı Tipine' göre 'Mesaj Gönderilecek Öğrencilerin' değişkenlik göstereceği bir ekran açılacaktır. Alıcı tipi olarak aşağıda yer alan tiplerden seçim yapıldıktan sonra mesaj gönderilecek öğrenciler seçilebilir.

- Danışmanlık Yapılan Öğrenciler
- 2. Danışmanlığı yapılan öğrenciler
- Seçilen Dersi Alan Öğrenciler
- Hazırlık Dersi Alan Öğrenciler

Mesaj içeriğinde dosya paylaşmak istiyorsanız 'Dosya Seç' butonuna basarak ilgili dosya seçildikten sonrabutonuna basmanız yeterli olacaktır.

🕑 Yükle

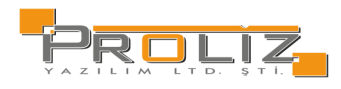

| Alıcı Tipi     | Danışmanlık Yap                         | oılan Oğrer | nciler     |       |                         |           |              |             | •            |
|----------------|-----------------------------------------|-------------|------------|-------|-------------------------|-----------|--------------|-------------|--------------|
| Mesaj Konusu   |                                         |             |            |       |                         |           |              |             |              |
| Gönderim Tipi  | Öğrenci Sayfasır                        | na          |            | •     | Aktif Öğrencilere       | •         |              |             |              |
| Dosya Eki      | Dosya Seç Dos                           | ya seçilmed | li         |       | (i) Vükle               |           |              |             |              |
| Mesaj İçeriği  |                                         |             |            |       |                         |           |              |             |              |
| В <u>I</u>     | <u>I</u>   <u>I</u> <sub>×</sub>   ≟≡ : | =   =       | * 4 8      | Biçim | • <u>A</u> • <b>A</b> • | 80        |              |             |              |
|                |                                         |             |            |       |                         |           |              |             |              |
|                |                                         |             |            |       |                         |           |              |             |              |
|                |                                         |             |            |       |                         |           |              |             |              |
|                |                                         |             |            |       |                         |           |              |             |              |
|                |                                         |             |            |       |                         |           |              |             |              |
|                |                                         |             |            |       |                         |           |              |             |              |
|                |                                         |             |            |       |                         |           |              |             |              |
| Mesaj Gönderil | ecek Öğrenciler                         |             |            |       |                         |           |              |             |              |
| Ad Soyad       |                                         |             | Öğrenci No |       |                         | 🔍 Ara/Bul |              |             |              |
| 🔲 Öğr. No      | Adı Soy                                 | radı Snf    | Program    |       | E-Posta                 |           | Cep Telefonu | Okunma Tar. | İndirme Tar. |
| 0000001        | Efe Do                                  | ğan 2       | İİBF - İ.  |       | e@gmail.c               | om        | 5555555555   |             |              |

Şekil 7.7.1 Mesaj Ekle

# 7.7. Şifre Değiştir

Şifre değiştirme işlemi için öncelikle mevcut kullanılan şifrenizi 'Eski Şifre' alanına giriniz. Yeni şifrenizi 'Yeni

Şifre' ve 'Yeni Şifre Tekrar' alanlarına girdikten sonra "taahhüt metni" onay kutusunu işaretleyerek Kaydet butonuna bastığınızda, yeni şifrenizi kaydedebilirsiniz.

#### Şifre tanımlarken aşağıdaki hususlara dikkat ediniz:

1. Tahmin edilebilir olmamalıdır. Örneğin şu bilgileri içermemelidir; hesap adı, T.C. numarası, telefon numarası, doğum tarih, aile fertlerinden birinin adı, vs.

- 2. Şifrenin içinde en az bir büyük harf bulunabilir.
- 3. Şifrenizde en az bir sayı bulunabilir.
- 4. Şifrenizde bulunan sayılar veya harfler ardışık olmamalıdır.
- 5. Şifreniz bulunan sayılar veya harfler en fazla 2 defa tekrar etmelidir.
- 6. Şifrenizi hiç kimseyle paylaşmayınız.

| Sure DeBistri     |                                                                                                    |
|-------------------|----------------------------------------------------------------------------------------------------|
| Eski Şifre        |                                                                                                    |
| Yeni Şifre        |                                                                                                    |
| Yeni Şifre Tekrar |                                                                                                    |
|                   | & Kaydet (Onay kuturuğu işaretlendiğinde kaydedilebilir)                                                                                                    |
|                   |                                                                                                    |
|                   | kimse në paylaşmayadagimi dannut eberim                                                                                                    |
|                   | Şifre tanımlarken lütfen aşağıdaki hususlara dikkat ediniz;                                                                                                    |
|                   | Şifre tanımlarken lütfen aşağıdaki hususlara dikkat ediniz;<br>1. Tahmin edilebilir olmamalıdır. Örneğin şu bilgileri içermemelidir: hesap adı, T.C. numarası, telefon numarası, doğum tarih, aile fertlerinden birinin adı, vs.                                                                                                    |
|                   | Şifre tanımlarken lütfen aşağıdaki hususlara dikkat ediniz;<br>1. Tahmin edilebilir olmamalıdır. Örneğin şu bilgileri içermemelidir: hesap adı, T.C. numarası, telefon numarası, doğum tarih, aile fertlerinden birinin adı, vs.<br>2. Şifrenin içinde en az bir büyük harf bulunabilir (sistem, büyük - küçük harf duyarlılığına sahiptir). Yanlış örnek: "abhde5f", doğru örnek: "abhde5F".                                                                                                    |
|                   | Şifre tanımlarken lütfen aşağıdaki hususlara dikkat ediniz;<br>1. Tahmin edilebilir olmamalıdır. Örneğin şu bilgileri içermemelidir: hesap adı, T.C. numarası, telefon numarası, doğum tarih, alle fertlerinden birinin adı, vs.<br>2. Şifrenin içinde en az bir büyük harf bulunabilir (sistem, büyük - küçük harf duyarlılığına sahiptir). Yanlış örnek: "abhde5f", doğru örnek: "abHde5F".<br>3. Şifrenizde en az bir sayı bulunabilir.                                                                                                    |
|                   | Şifre tanımlarken lütfen aşağıdaki hususlara dikkat ediniz;<br>1. Tahmin edilebilir olmamalıdır. Örneğin şu bilgileri içermemelidir: hesap adı, T.C. numarası, telefon numarası, doğum tarih, alle fertlerinden birinin adı, vs.<br>2. Şifrenin içinde en az bir büyük harf bulunabilir (sistem, büyük - küçük harf duyarılılığına sahiptir). Yanlış örnek: "abhde5f", doğru örnek: "abHde5F".<br>3. Şifrenizde en az bir sayı bulunabilir.<br>4. Şifrenizde bulunanan sayılar veya harfler ardışık olmamalıdır. Yanlış örnek: "abcd1234", doğru örnek: "a1B2c3d4".                                                                                                    |
|                   | Şifre tanımlarken lütfen aşağıdaki hususlara dikkat ediniz;<br>1. Tahmin edilebilir olmamalıdır. Örneğin şu bilgileri içermemelidir: hesap adı, T.C. numarası, telefon numarası, doğum tarih, aile fertlerinden birinin adı, vs.<br>2. Şifrenin içinde en az bir büyük harf bulunabilir (sistem, büyük - küçük harf duyarılılığına sahiptir). Yanlış örnek: "abhde5f", doğru örnek: "abHde5f".<br>3. Şifrenizde en az bir sayı bulunabilir.<br>4. Şifrenizde bulunanan sayılar veya harfler ardışık olmamalıdır. Yanlış örnek: "abbd1234", doğru örnek: "a1B2c3d4".<br>5. Şifreniz bulunan sayılar veya harfler en fazla 2 defa tekrar etmelidir. Yanlış örnek: "aaaa1111", doğru örnek: "aa118822". |

Şekil 7.8 Şifre Değiştir

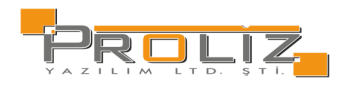

### 7.8. Fotoğraf Güncelleme

Mevcut fotoğraf alanında kullanmak olduğunuz fotoğrafınız görüntülenir. 'Dosya Seç' butonuna tıklanarak, yeni fotoğrafınızı seçerek 'Yükle' butonuna bastığınızda; yeni fotoğraf eklenir ve aktif olarak kullanılması için onay verilmesi gerekir. Fotoğraf Onayı, bağlı bulunduğunuz Bölüm Sekreterliği veya Öğrenci İşleri tarafından yapılmaktadır.

**Not:** Dosya formati ".JPG" ve boyutu en fazla 2MB olmalıdır.

| Personel - Fotoğraf Güncelleme                                                                                   |                                                                     |                                     |
|----------------------------------------------------------------------------------------------------|---------------------------------------------------------------------|-------------------------------------|
| Talep edilen fotoğraf vesikalık türünde olmalıdır. Foto<br>Not: Dosya formatı ".JPG" ve boyutu fazla 2MB olmalıd | ğraf Onayı, bağlı bulunduğunuz Bölüm Sekreterliği veya Öğre<br>dır. | nci İşleri tarafından yapılmaktadır |
| Mevcut Fotoğraf —                                                                                                | Talep Edilen Fotoğraf —                                             |                                     |
|                                                                                                    |                                                                     |                                     |
|                                                                                                    | Dosya Seç Dosya seçilmedi 🛉 Yükle                                   |                                     |
|                                                                                                    |                                                                     |                                     |

Şekil 7.9 Fotoğraf Güncelleme